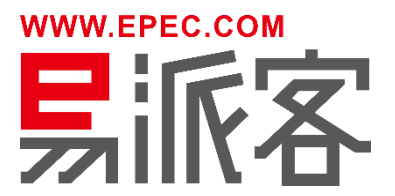

# 知识创新能力评价操作手册

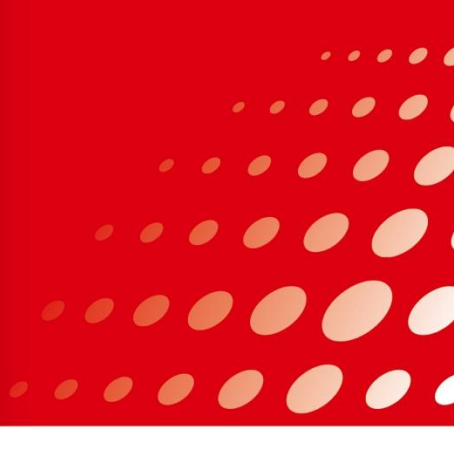

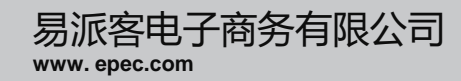

#### 一、业务流程说明

- 二、登录易派客平台
- 三、上传申请书
- 四、上传委托协议
- 五、开通支付账户
- 六、支付认证费用
- 七、上传审核资料
- 八、展示认证结果

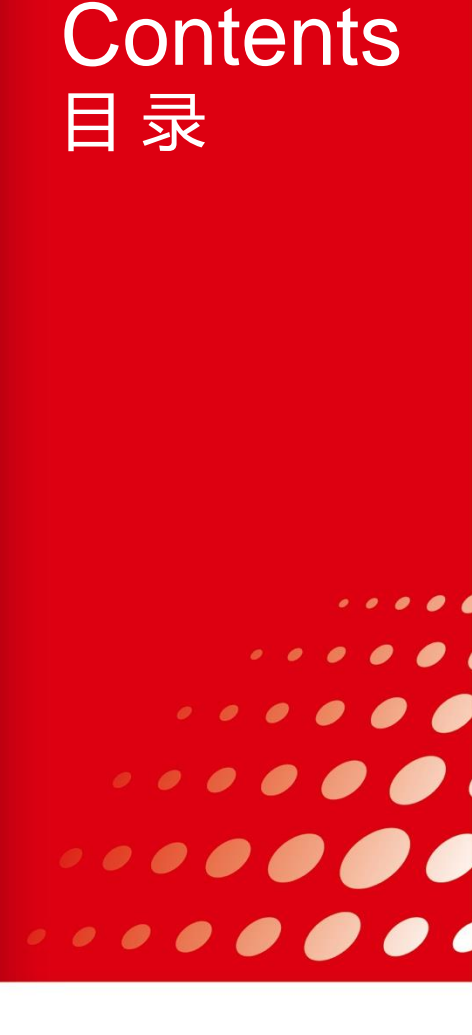

#### 业务流程图

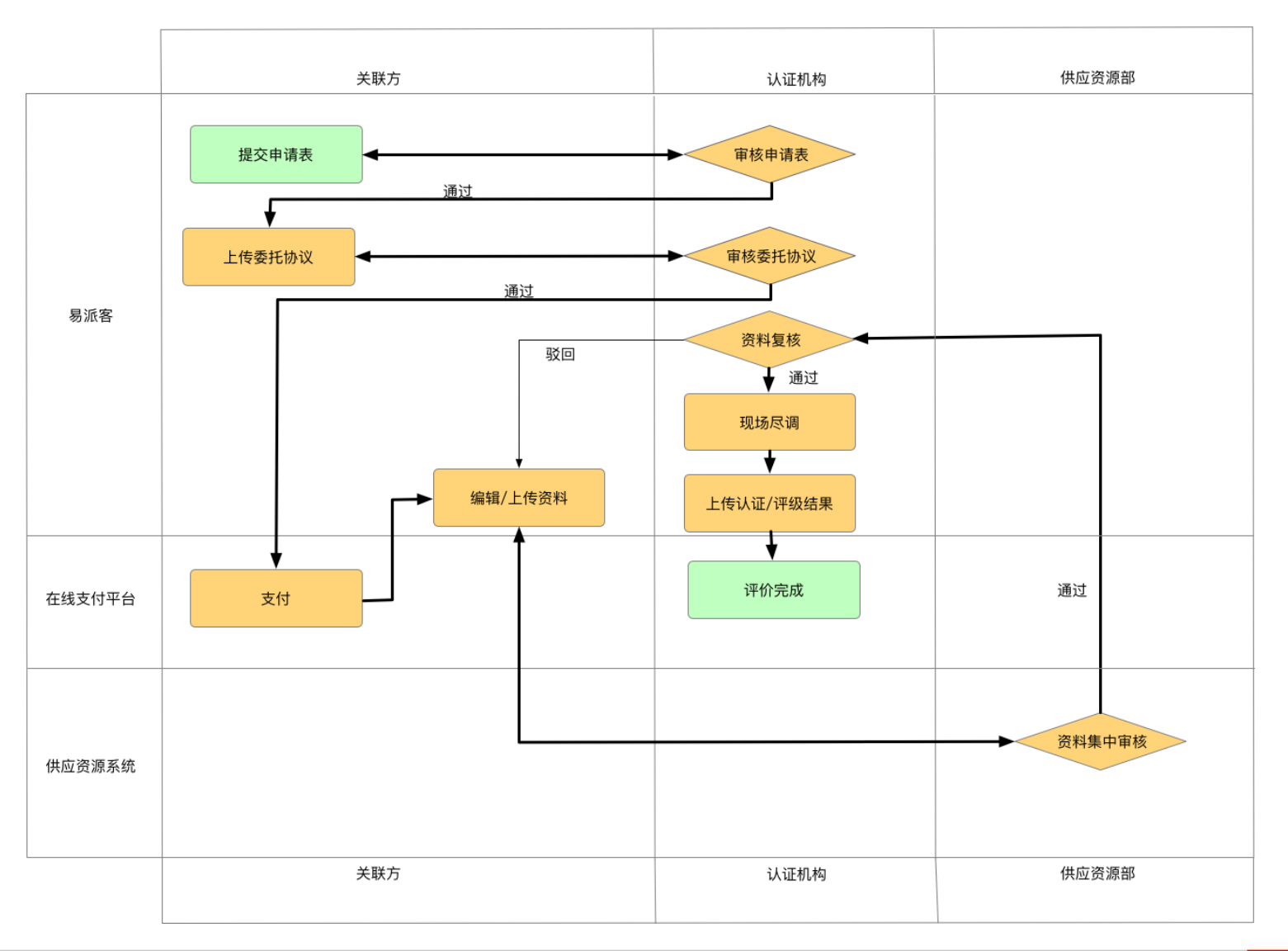

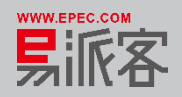

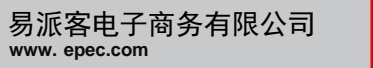

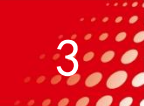

- 一、业务流程说明
- 二、登录易派客平台
- 三、上传申请书
- 四、上传委托协议
- 五、开通支付账户
- 六、支付认证费用
- 七、上传审核资料
- 八、展示认证结果

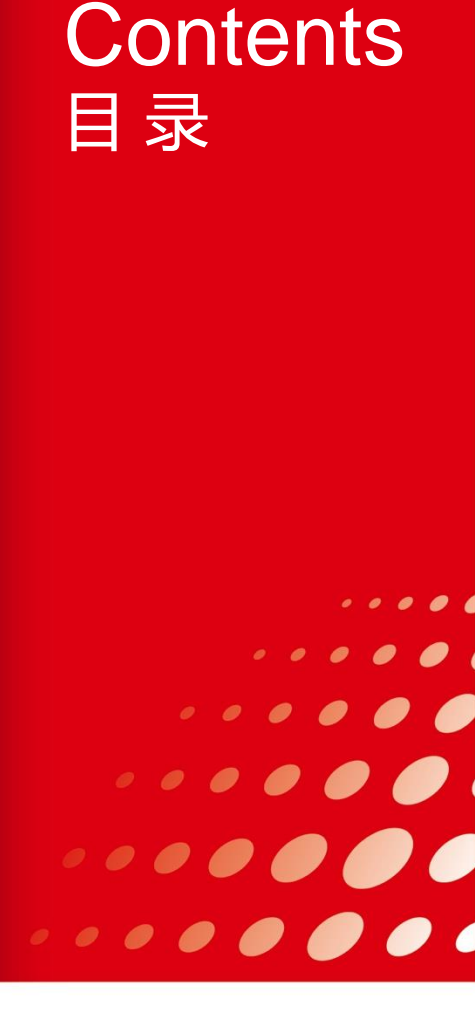

#### 访问易派客电子商务平台地址: www.epec.com

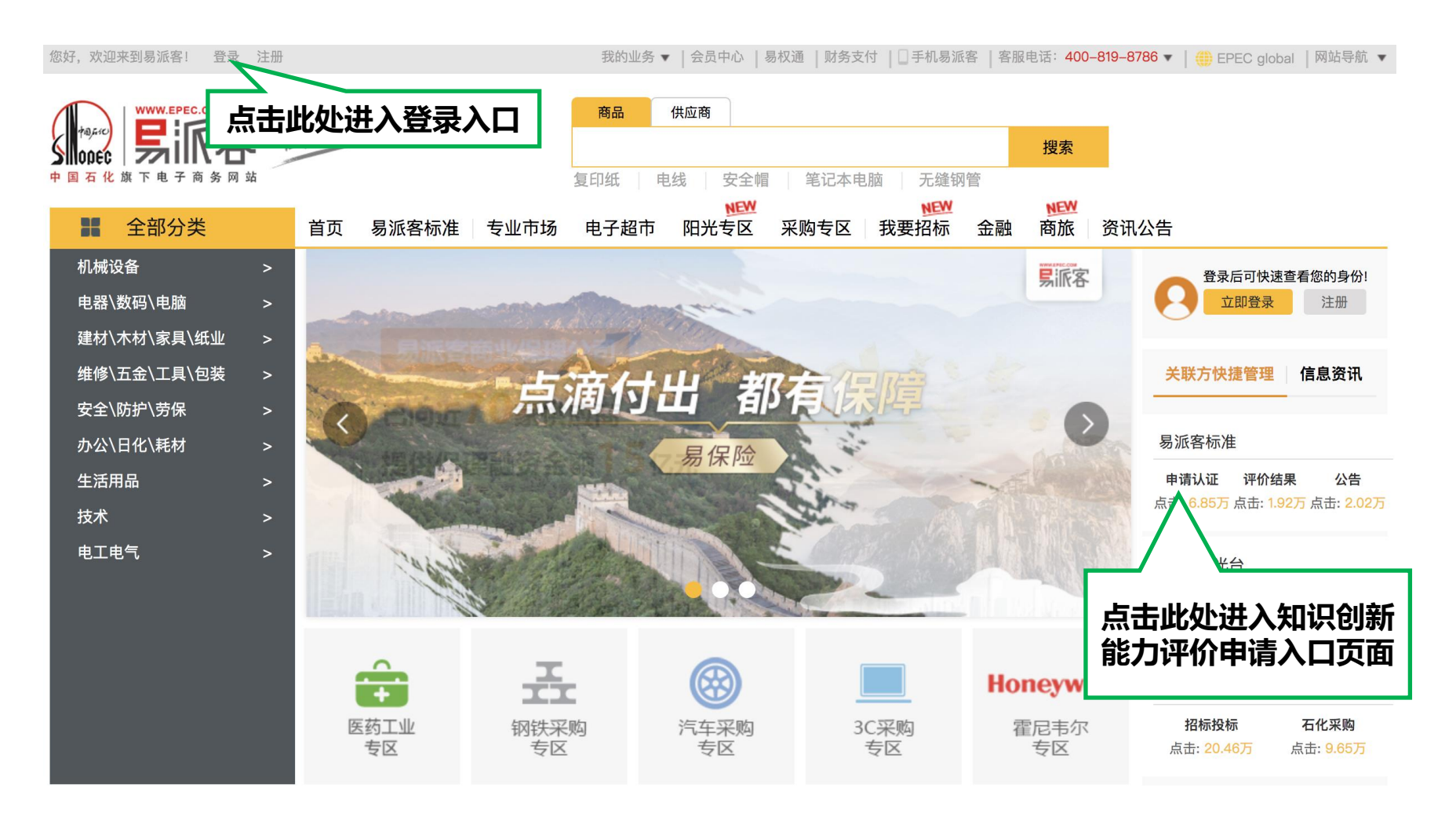

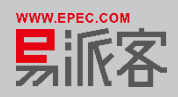

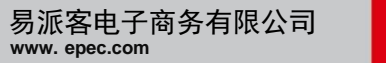

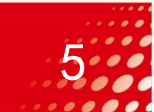

用户登录

在登录界面输入用户名和密码,没有注册的用户,先进行注册、再登录。

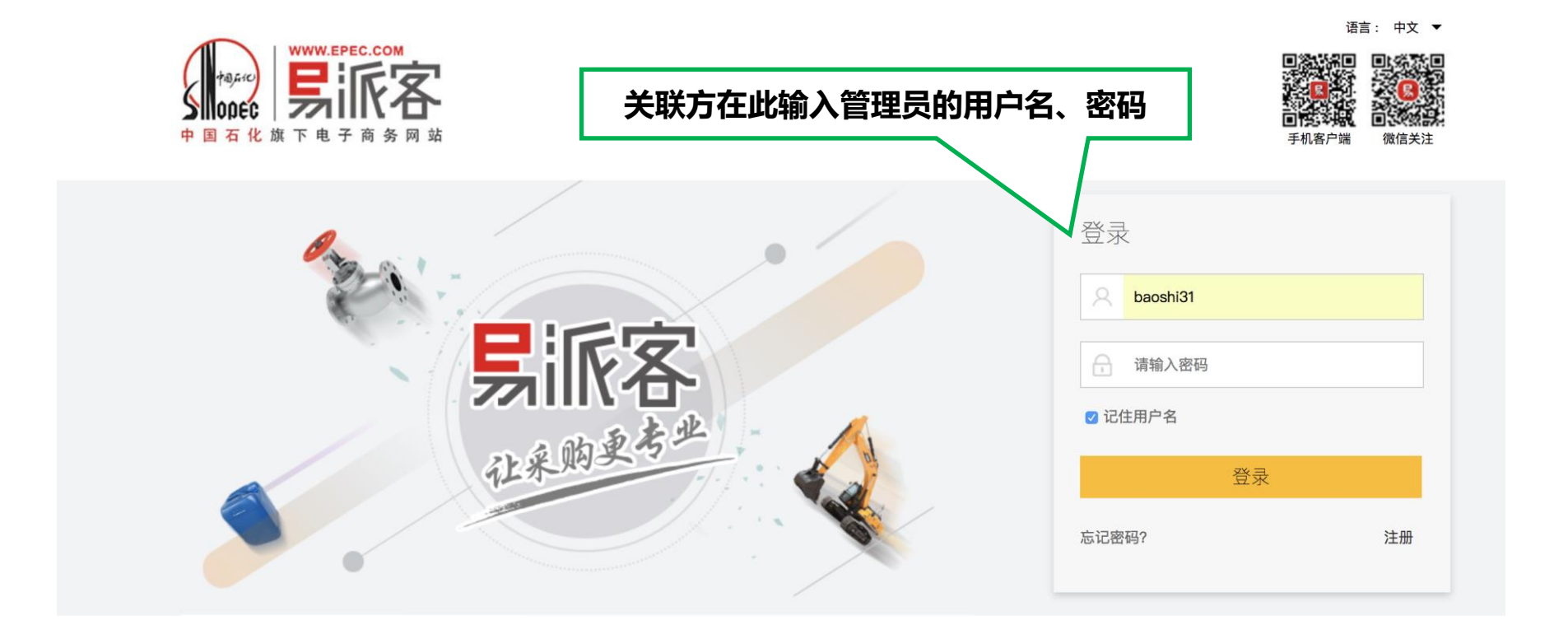

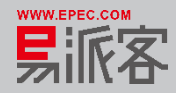

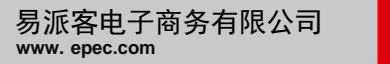

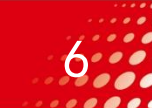

#### 易派客平台-已登录

# 登录后,点击易派客首页的"会员中心"或者"易派客标准-申请认证",可以进入知识创新能力评价申请入口页面。

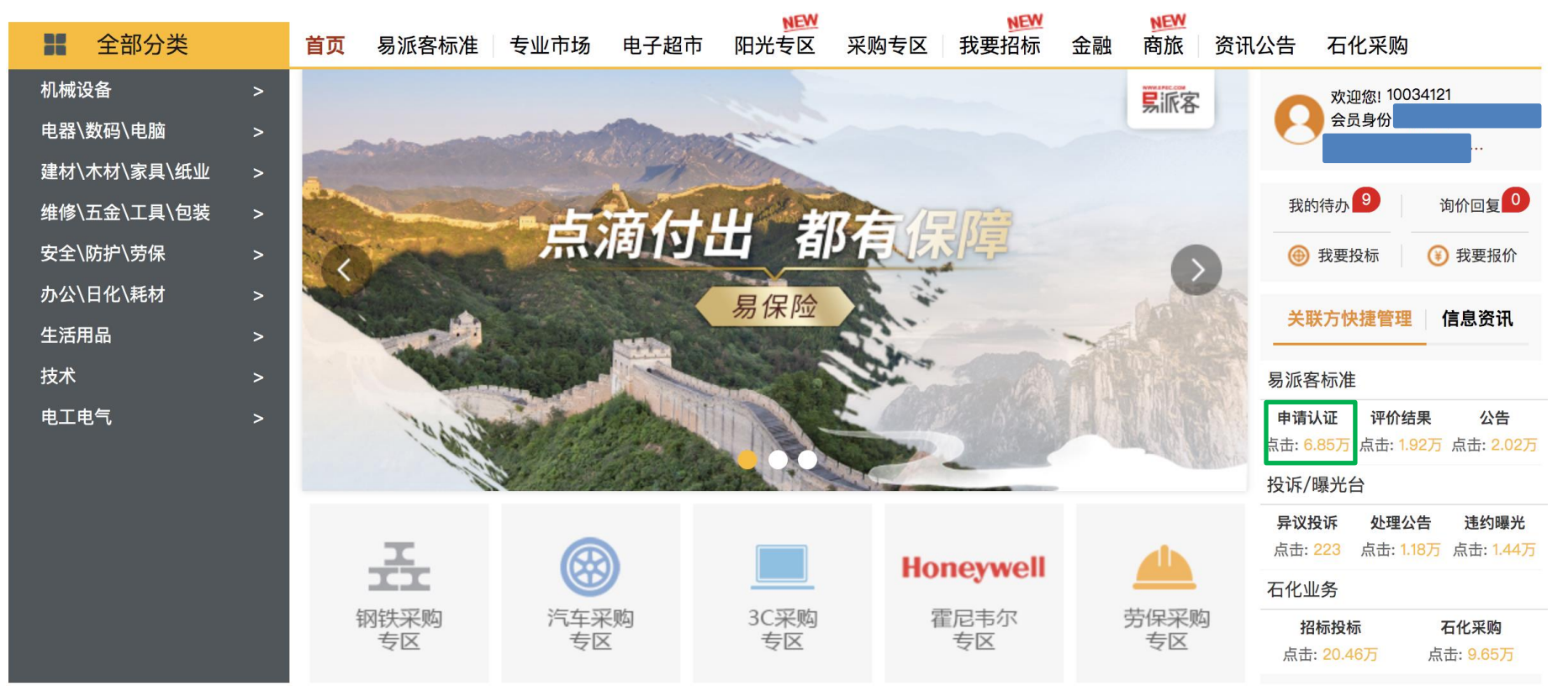

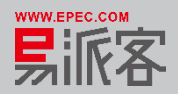

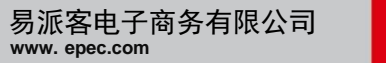

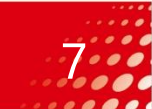

- 一、业务流程说明
- 二、登录易派客平台
- 三、上传申请书
- 四、上传委托协议
- 五、开通支付账户
- 六、支付认证费用
- 七、上传审核资料
- 八、展示认证结果

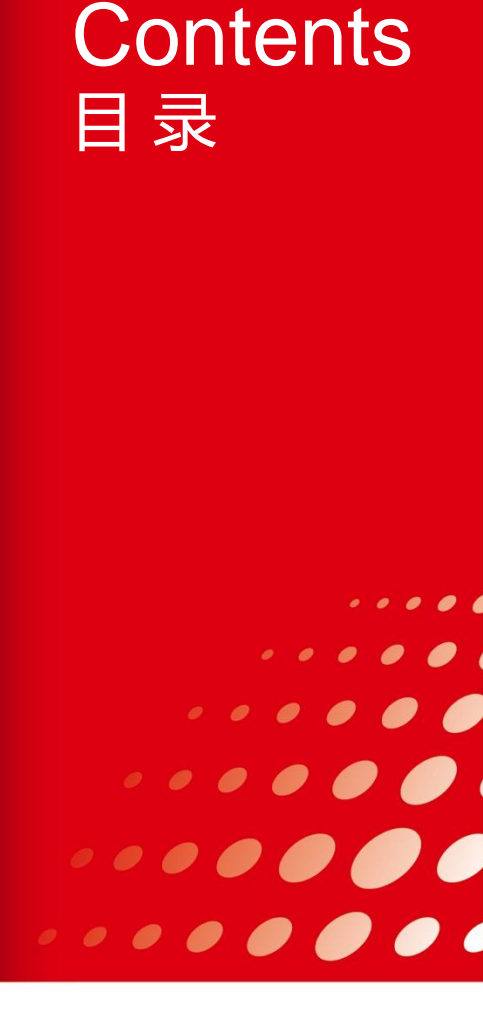

#### 申请认证入口

# 通过"会员中心"或者"易派客标准-申请认证"进入到该页面,点击【我要申请知识创新能力评价】进入申请界面。

易派客标准体系

易派客标准

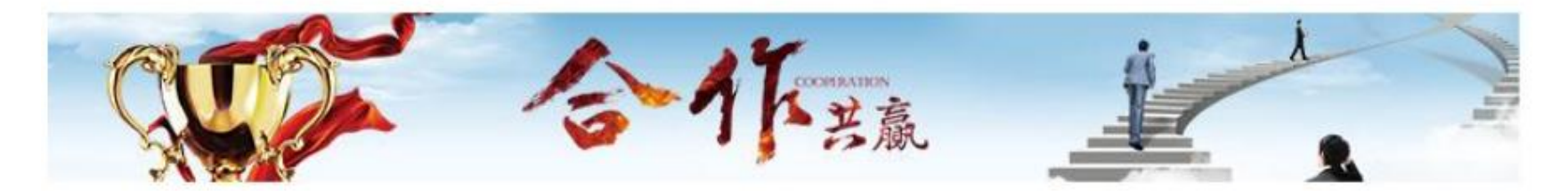

高标准是产品高质量的先决条件,易派客顺应经济高质量发展大势,突出质量第一,创新推出易派客标准,旨在建立中国乃至世界的先进标准,引领制造升级,推 动平台关联方建设标准企业、数据企业、诚信企业。

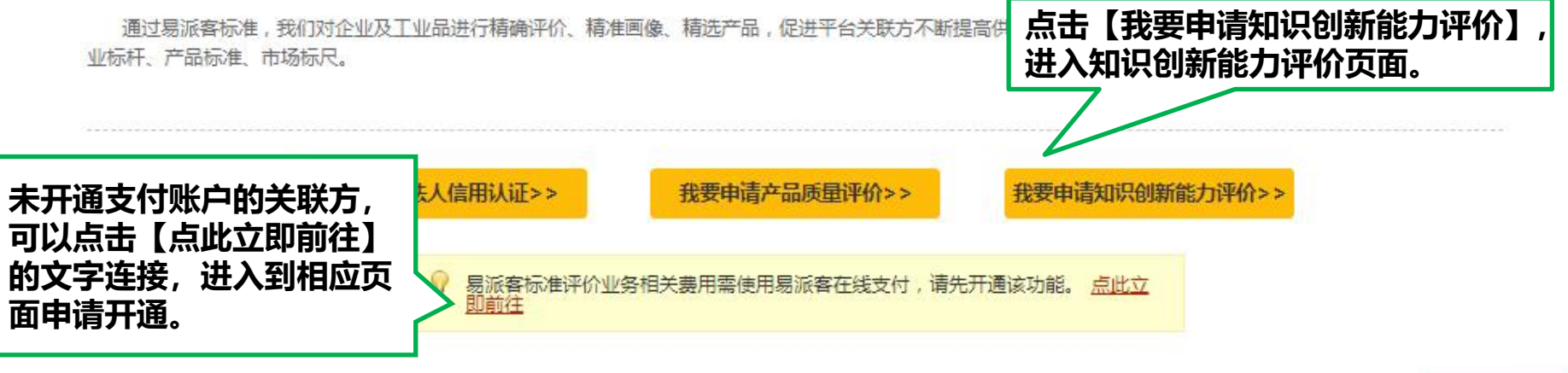

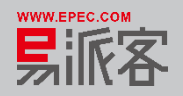

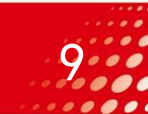

#### > 点击我要申请知识创新能力评价按钮,进入申请书提交页面。

| 账户管理    |   |                                                                                                 |
|---------|---|-------------------------------------------------------------------------------------------------|
| 帐户信息    | ~ | 知识创新能力评价                                                                                        |
| 公司信息    | ~ |                                                                                                 |
| 易派客订单业务 |   | 知识创新能力评价费用说明:                                                                                   |
| 商品管理    | ~ | 1.如申请评价关联方存在有效的认证证书,或仅申请分级评价,需通过易派客在线支付功能支付评价费用,初评为35000元,第二年、第三年监督评审分别为2000元,合计每个<br>周期39000元。 |
| 订单管理    | ~ | 2.如关联方不存在有效的认证证书或申请知识产权认证评价,初评费用为45000元,第二年、第三年监督评审分别为8000元,合计每个周期61000元。                       |
| 评价管理    | ~ | 知识创新能力评价操作手册.pdf                                                                                |
| 进出口业务管理 | ~ | 洋纲联集团大组入司                                                                                       |
| 框架协议管理  | ~ | 1前州战大集但有政公司                                                                                     |
| 招投标业务   |   | 联系人: *必填                                                                                        |
| 石化招投标   |   | 固定电话: * <u>必</u> 墳 (格式: 区号-电话号码)                                                                |
| 询比价业务   |   | <sup>戦病戦活</sup> 一番は二江/自为是新                                                                      |
| 石化询比价   |   |                                                                                                 |
| 询价管理    | ~ |                                                                                                 |
| 易派客标准   |   | 三证信息: 1.税务登记证 2.营业执照 3.组织机构代码证                                                                  |
| 法人信用认证  | ~ |                                                                                                 |
| 产品质量评价  | ~ | ♥ 二亚信息将作为信用评价的重要恢振请确认最新且有双,修改请前任 供应商信息受更                                                        |
| 综合服务    |   | 认证评价机构: 中国石油化丁股份有限公司报                                                                           |
| 易支付     |   | 姚老师 13810677560                                                                                 |
| 易保理     |   | 孔老师 13810672260                                                                                 |
| 易权通     |   | 申请奕型: ● 分级评价+页标入业                                                                               |
| 易保险     |   | 》分级评价"、根据知识创新能力分级评价模型,评价企业的知识创新能力水平等级。                                                          |
| 易认证     | ~ | "贯标认证":确认企业的知识产权管理体系是否符合国家标准《企业知识产权管理规范》(GB/T 29490-2013)。                                      |
| - 评价申请  |   | □ 我已阅读中规保密承诺图-受评企业和受评企业承诺书,并确认三证信息为最新。                                                          |
| 客户服务    |   |                                                                                                 |
| 在线客服    |   | 上(存+)消+22 上(存+)消+22 上(存+)消+22 选择附件                                                              |
| 异议投诉    |   |                                                                                                 |
| 纠错及建议   |   |                                                                                                 |
|         |   |                                                                                                 |

提交

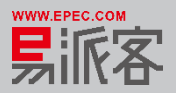

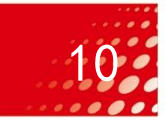

提交信息时务必保证公司信息三证齐全,申请类型分为知识创新能力评价(含体系认证)与知识产权分级评价,其中知识产权分级评价不需要上传申请附件,如下图。

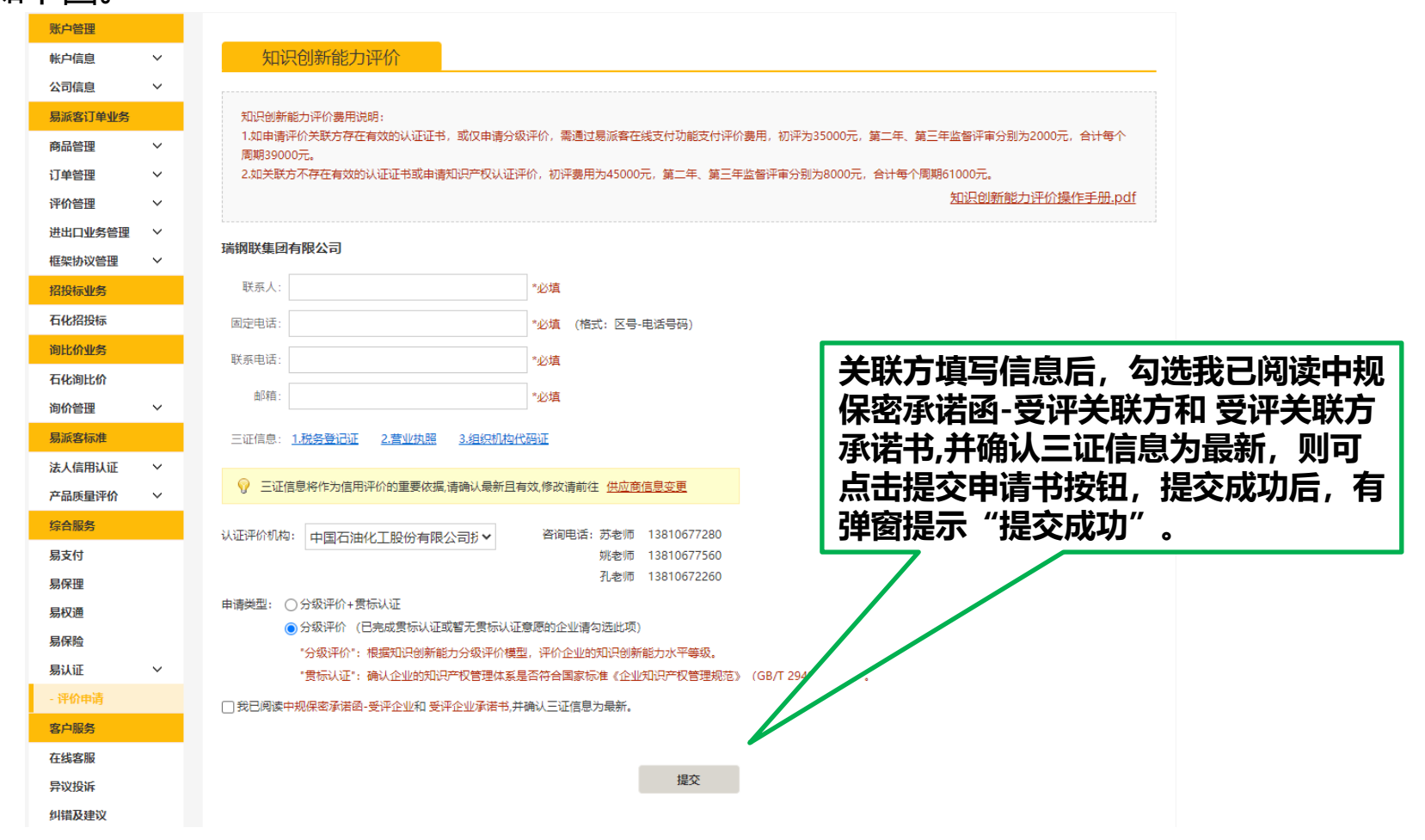

易派客电子商务有限公司

www.epec.com

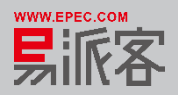

#### 提交申请后,有弹窗提示"提交成功"。

| 账户管理    |        |                                                                                                 |
|---------|--------|-------------------------------------------------------------------------------------------------|
| 帐户信息    | ~      | 知识创新能力评价                                                                                        |
| 公司信息    | $\sim$ |                                                                                                 |
| 易派客订单业务 |        | 知识创新能力评价费用说明:                                                                                   |
| 商品管理    | ~      | 1.如申请评价关联方存在有效的认证证书,或仅申请分级评价,需通过易派客在线支付功能支付评价费用,初评为35000元,第二年、第三年监督评审分别为2000元,合计每个<br>周期39000元。 |
| 订单管理    | $\sim$ | 2.如关联方不存在有效的认证证书或申请知识产权认证评价,初评费用为45000元,第二年、第三年监督评审分别为8000元,合计每个周期61000元。                       |
| 评价管理    | $\sim$ | 提示 知识创新能力评价操作手册.pdf                                                                             |
| 进出口业务管理 | $\sim$ |                                                                                                 |
| 框架协议管理  | $\sim$ | 斯朔联集团有限公司<br>由法提尔成Th                                                                            |
| 招投标业务   |        | 联系人: 测试                                                                                         |
| 石化招投标   |        | 固定电话: 010-1234567                                                                               |
| 间比价业务   |        | 联系由语· 1311111111                                                                                |
| 石化询比价   |        |                                                                                                 |
| 询价管理    | $\sim$ | 邮箱: ceshi@qq.com *必填                                                                            |
| 易派客标准   |        | 三证信息: 1.税务登记证 2.营业执照 3.组织机构代码证                                                                  |
| 法人信用认证  | ~      |                                                                                                 |
| 产品质量评价  | $\sim$ | ♀ 三证信息將作为信用评价的重要依据,请确认最新且有效,修改请前往                                                               |
| 综合服务    |        |                                                                                                 |
| 易支付     |        | 姚老师 13810677560                                                                                 |
| 易保理     |        | 孔老师 13810672260                                                                                 |
| 易权通     |        | 申请类型: ○ 分级评价+贯标认证                                                                               |
| 易保险     |        | ●万级平价(已无成复示小心生动自己复示小心生动自己生活,可以因此外)                                                              |
| 易认证     | $\sim$ | "贯标认证":确认企业的知识产权管理体系是否符合国家标准《企业知识产权管理规范》(GB/T 29490-2013)。                                      |
| - 评价申请  |        | ✓ 我已阅读中规保密承诺图-受评企业和受评企业承诺书,并确认三证信息为最新。                                                          |
| 客户服务    |        |                                                                                                 |
| 在线客服    |        |                                                                                                 |
| 异议投诉    |        |                                                                                                 |
| 纠错及建议   |        |                                                                                                 |

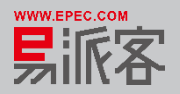

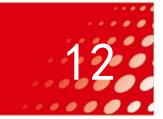

▶ 关联方申请书提交后,出现工作流信息及状态提示。此时,"申请"图标点亮。

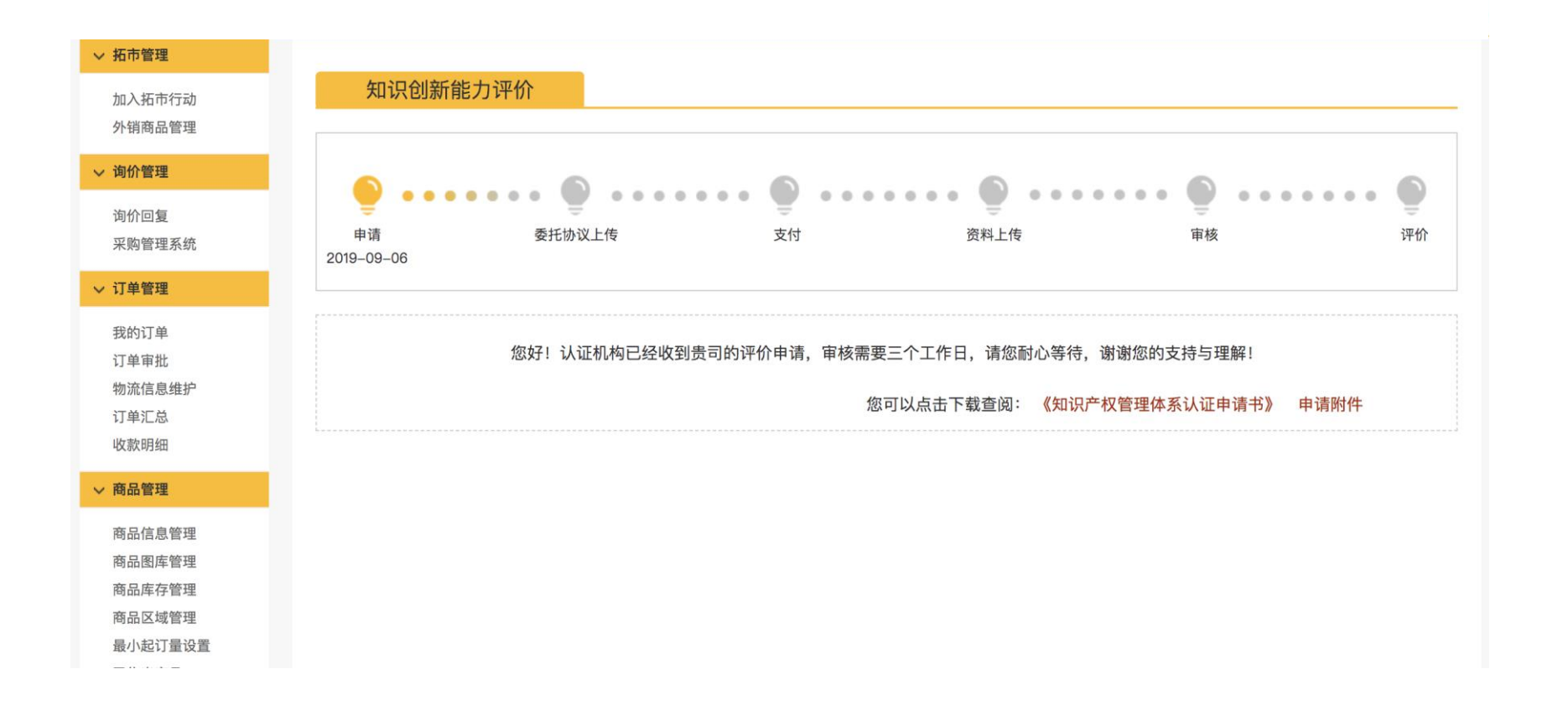

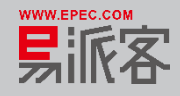

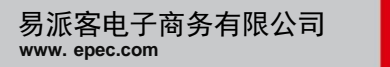

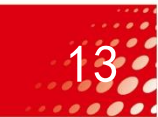

- 如果申请被退回,请按驳回原因修改申请书,再次上传审核。
- > 关联方可以查看上传的知识产权管理体系认证申请书和申请附件。

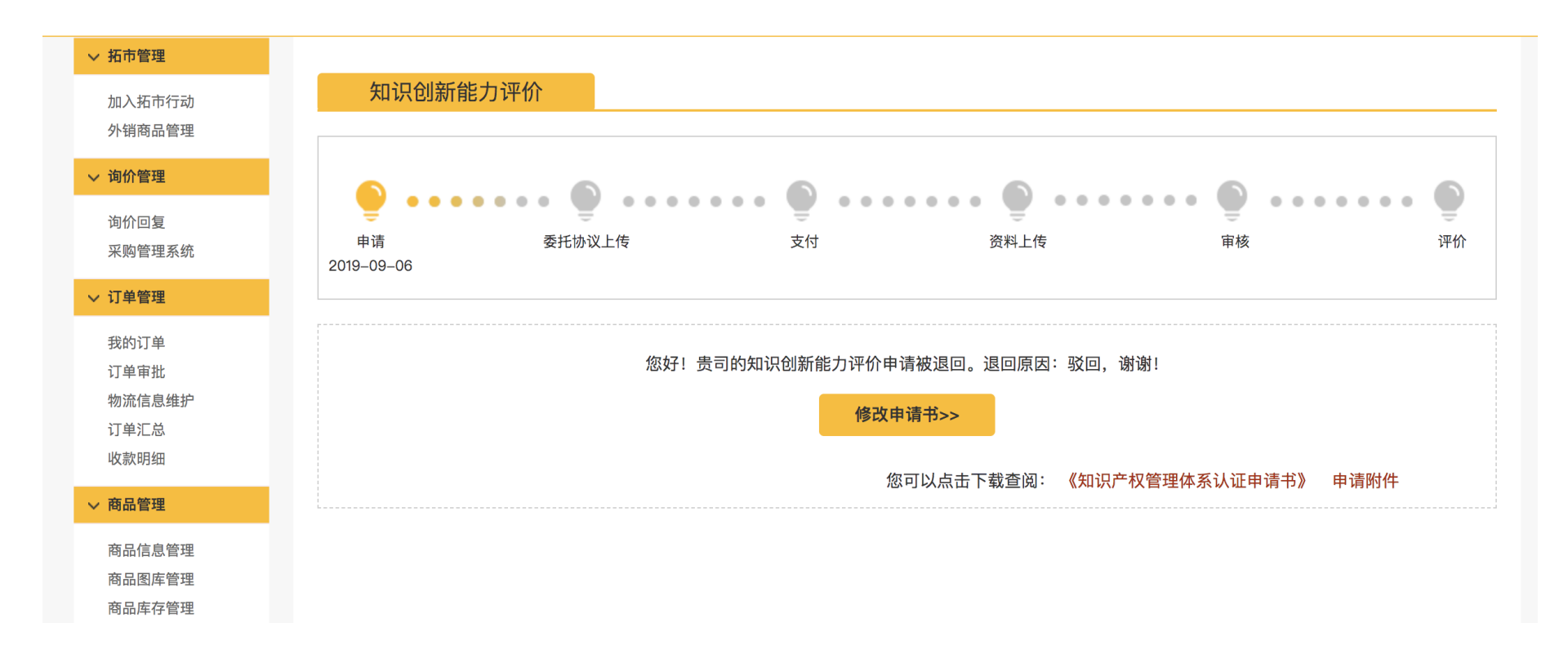

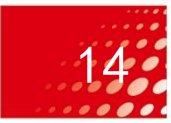

# 修改申请书,上传填写的信息均会带出,可以进行修改。 修改之后,点击提交,重新上传进行审核。

| 账户管理    |        |                                                                                                    |                       |
|---------|--------|----------------------------------------------------------------------------------------------------|-----------------------|
| 帐户信息    | ~      | 知识创新能力评价                                                                                             |                       |
| 公司信息    | $\sim$ |                                                                                                    |                       |
| 易派客订单业务 |        | 知识创新能力评价费用说明:                                                                                        |                       |
| 商品管理    | ~      | 1.如申请评价关联方存在有效的认证证书,或仅申请分级评价,需通过易派客在线支付功能支付评价费用,初评为35000元,第二年、<br>图期39000元。                          | 、第三年监督评审分别为2000元,合计每个 |
| 订单管理    | ~      | 2.如关联方不存在有效的认证证书或申请知识产权认证评价,初评费用为45000元,第二年、第三年监督评审分别为8000元,合计每                                      | 个周期61000元。            |
| 评价管理    | $\sim$ |                                                                                                    | 知识创新能力评价操作手册.pd       |
| 进出口业务管理 | $\sim$ |                                                                                                    |                       |
| 框架协议管理  | $\sim$ | 咸阳宝石钢管钢绳有限公司                                                                                         |                       |
| 招投标业务   |        | 联系人: 12323 * <b>必填</b>                                                                               |                       |
| 石化招投标   |        | 固定电话: 010-123456789 *必嬪 (格式:区号-电话号码)                                                                 |                       |
| 询比价业务   |        | ¥≤申注· 12/11111111 *×以情                                                                               |                       |
| 石化询比价   |        |                                                                                                    |                       |
| 询价管理    | ~      | 邮箱: 2323@qw.com *必填                                                                                  |                       |
| 易派客标准   |        | 三证信息: 1.税务登记证 2.营业执照 3.组织机构代码证                                                                       |                       |
| 法人信用认证  | ~      |                                                                                                    |                       |
| 产品质量评价  | ~      | 它证信息将作为信用评价的重要依据、清确认最新且有效、修改清前往                                                                      |                       |
| 综合服务    |        |                                                                                                    |                       |
| 易支付     |        |                                                                                                    |                       |
| 易保理     |        | 孔老师 13810672260                                                                                      |                       |
| 易权通     |        | 申请类型: 💿 分级评价+贯标认证                                                                                    |                       |
| 易商旅     |        | ○ 分级评价 (已完成贯标认证或暂无贯标认证意愿的企业请勾选此项)                                                                    |                       |
| 易保险     |        | 「分取评价」:限振知時間新能力分取评价模型,评价企业的知時間所能力水平等效。<br>"雪标认证"。 論认企业的部項产权管理体系具否结合图家标准(企业的设产权管理规范)(CRAT 20400.2013) |                       |
| 易认证     | ~      | ● 第日回時市山県東京学祥園、単連へ小街 単連へ小学祥士 社論社 二江信言 大田学                                                            |                       |
| - 评价申请  |        | M 20LMBRTMURRE(PREC)ZITLIIN ZITLIIN PRT),THML工业日本/J取加。                                               |                       |
| 客户服务    |        | 请下载。 <u>知识产权管理体系认证申请书</u> 并盖章上传    上传申请书:    测试环境数据库查看.docx    *必填 选择附件     选择附件                     |                       |
| 在线客服    |        |                                                                                                    |                       |
| 异议投诉    |        | 上传申请书附件:Sessions.rar                                                                                 | 申请书附件均需签字盖章           |
| 纠错及建议   |        |                                                                                                    |                       |
|         |        |                                                                                                    |                       |
|         |        | 提交                                                                                                   |                       |

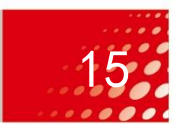

▶ 如果申请被拒绝,可以点击重新申请,再次申请知识创新能力评价。

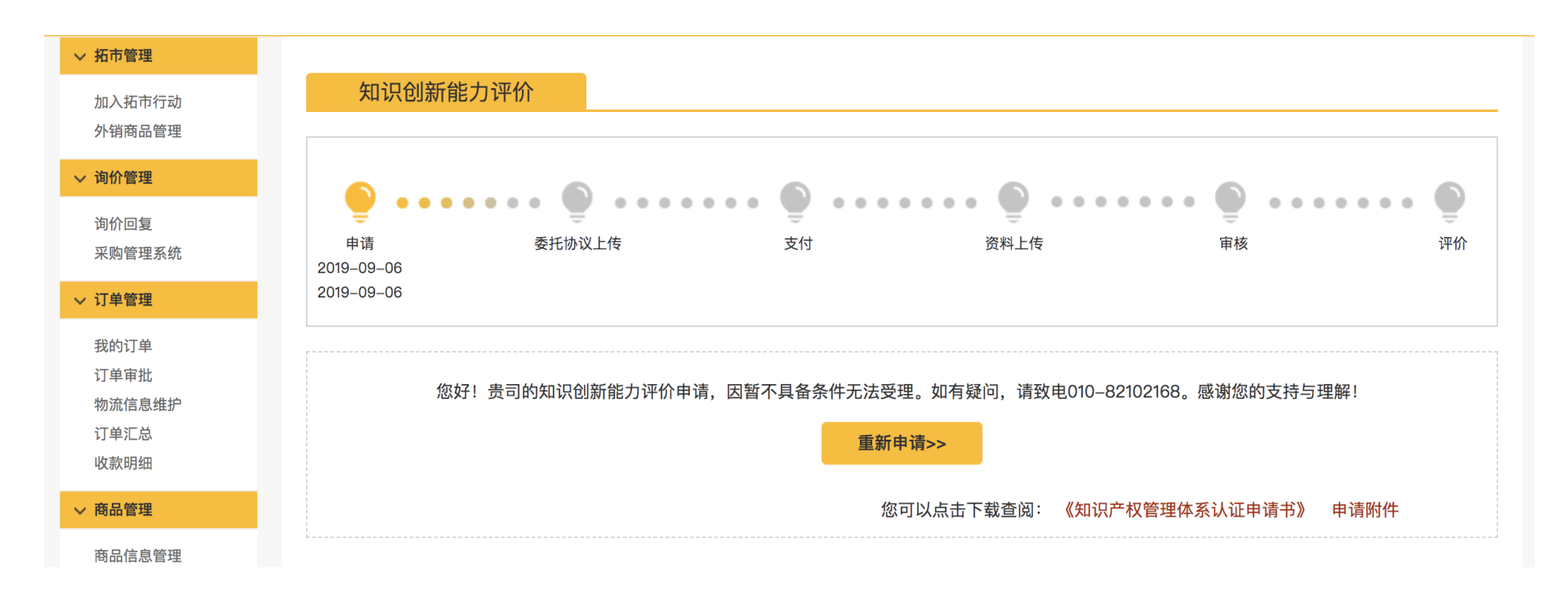

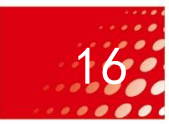

一、业务流程说明

二、登录易派客平台

三、上传申请书

四、上传委托协议

五、开通支付账户

六、支付认证费用

七、上传审核资料

八、展示认证结果

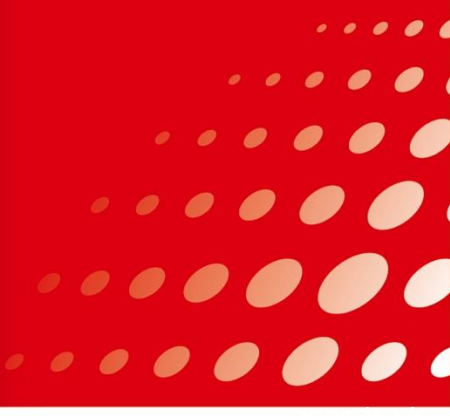

申请书审核通过后,点击上传委托协议按钮,进入上传委托协议页面。

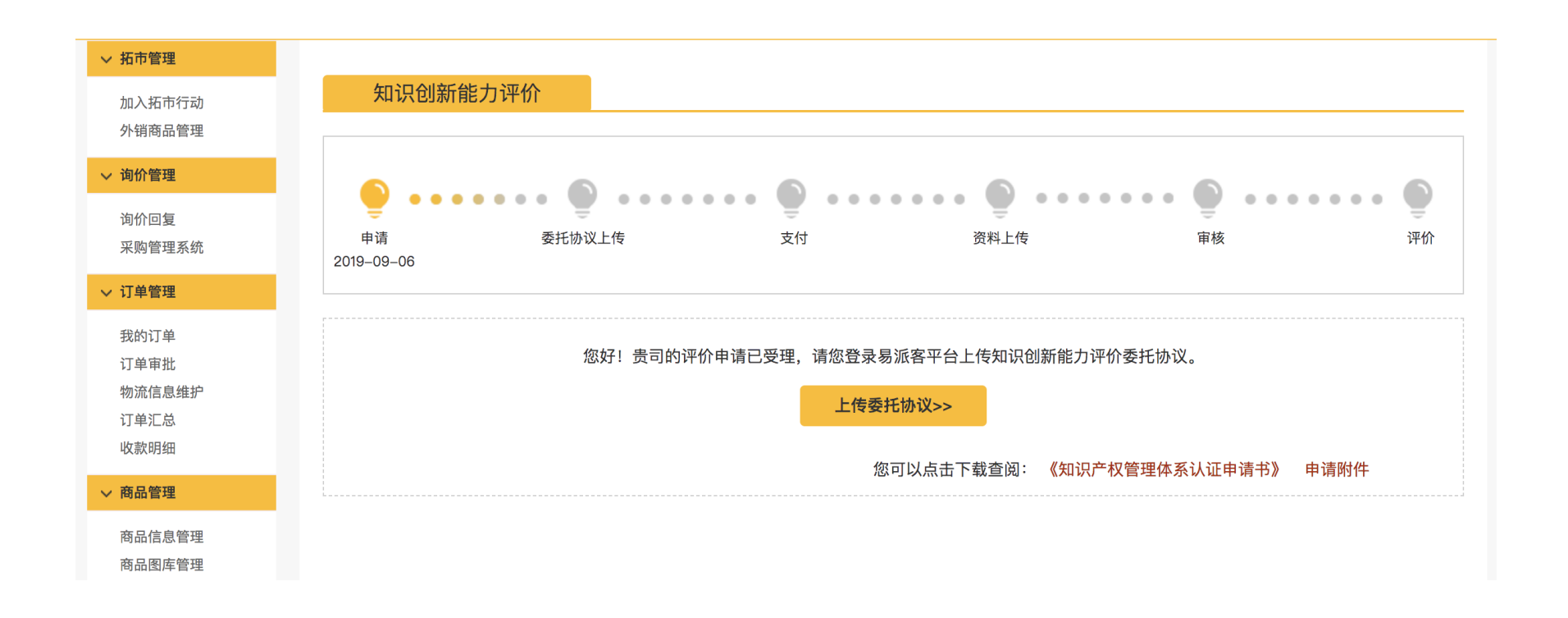

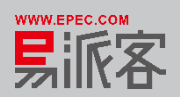

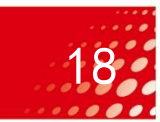

申请书审核通过后,点击上传委托协议按钮,进入上传委托协议页面。

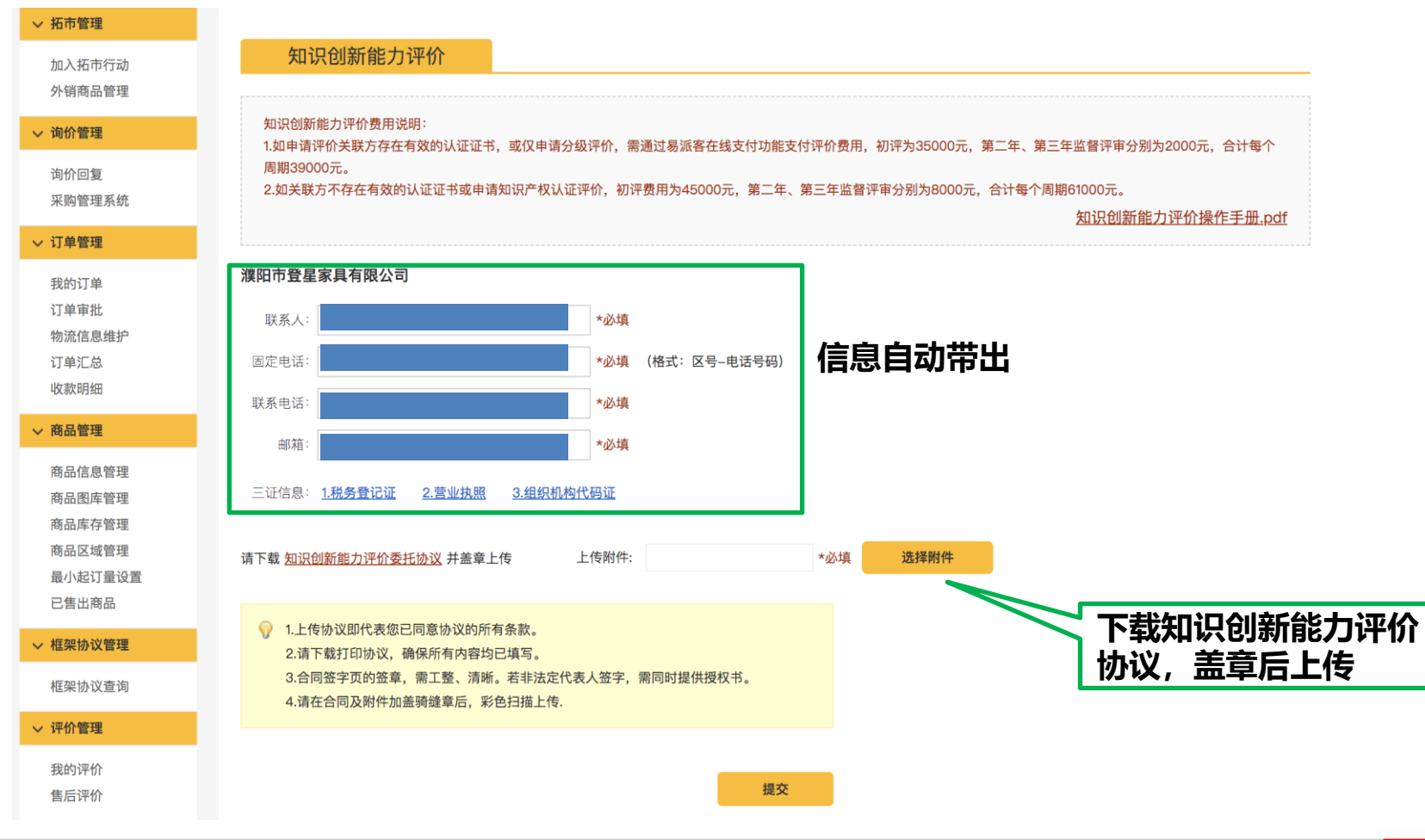

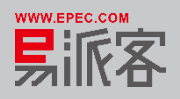

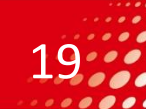

#### 提交申请后,有弹窗提示"上传成功"。

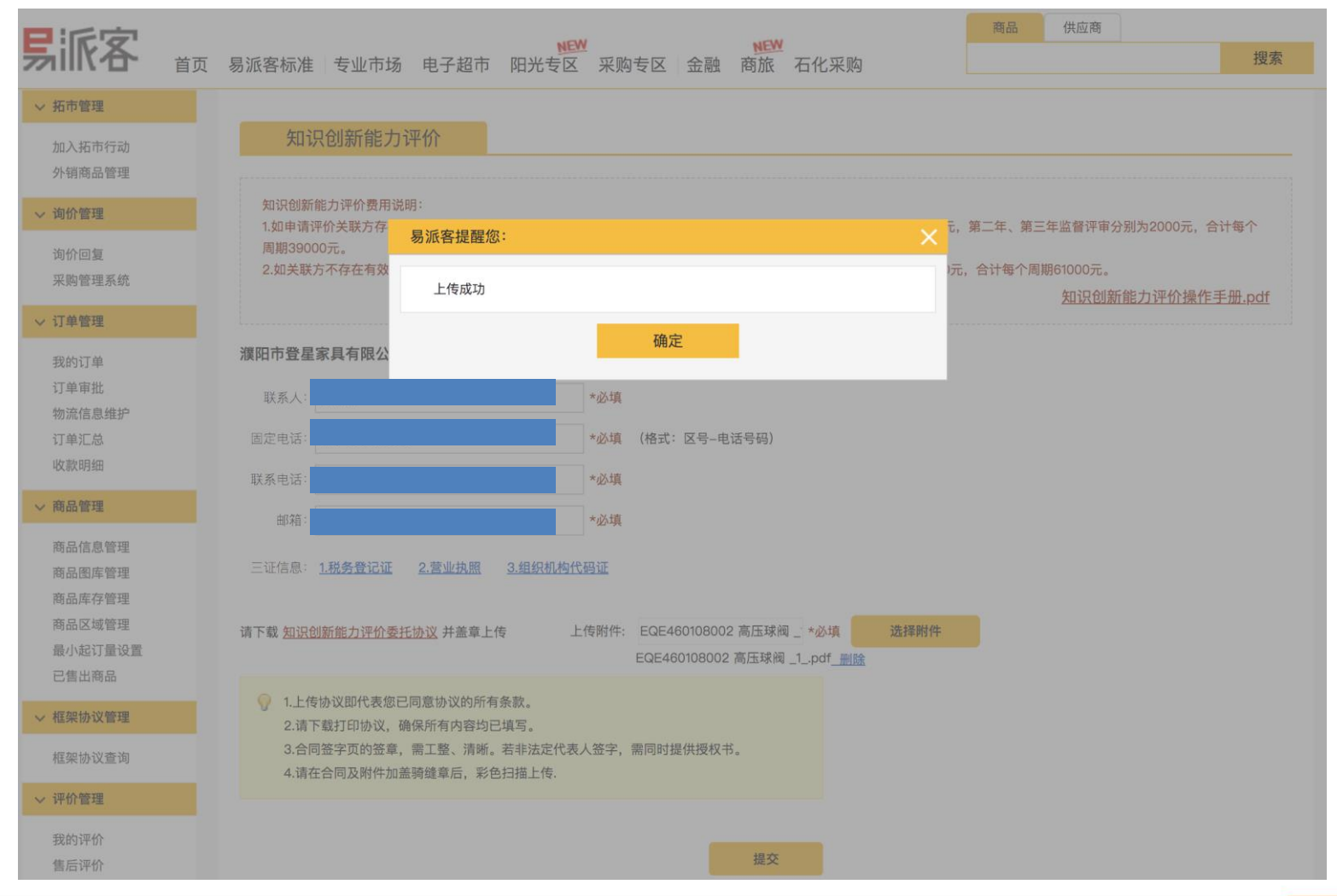

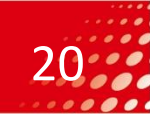

➢ 关联方提交申请书申请后,出现工作流信息及状态提示。此时"委托协议上传"图标 点亮,请等待评价机构审核,一个工作日可获得认证审核结果。

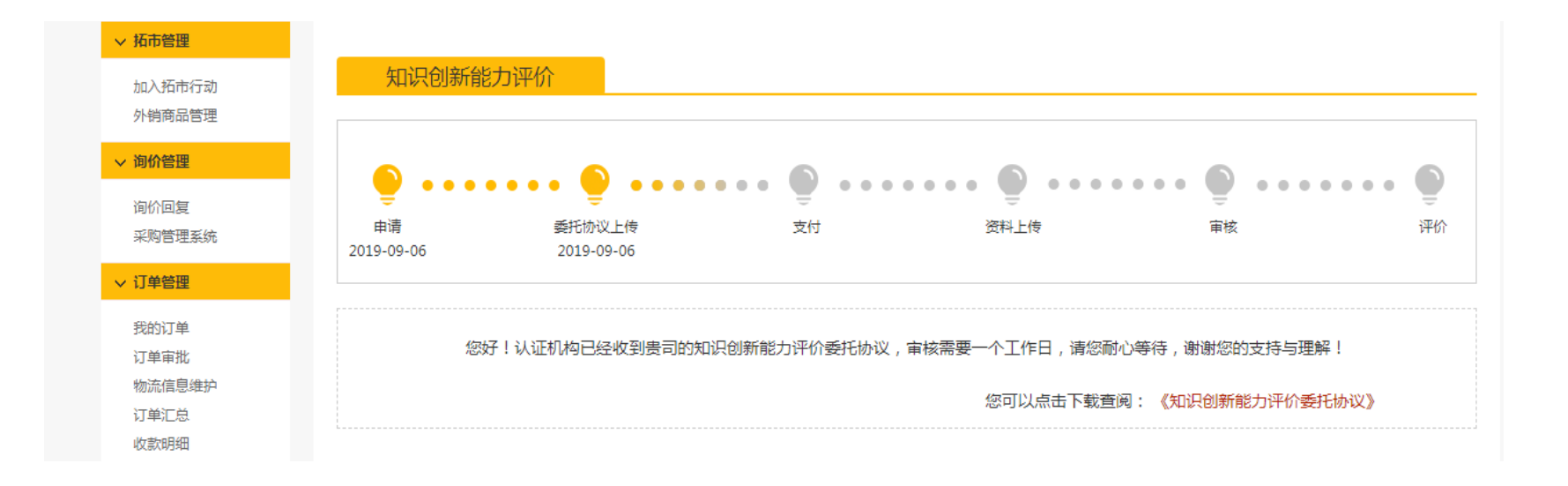

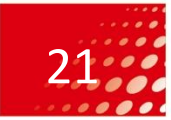

> 如申请被驳回,请按提示信息予以完善。

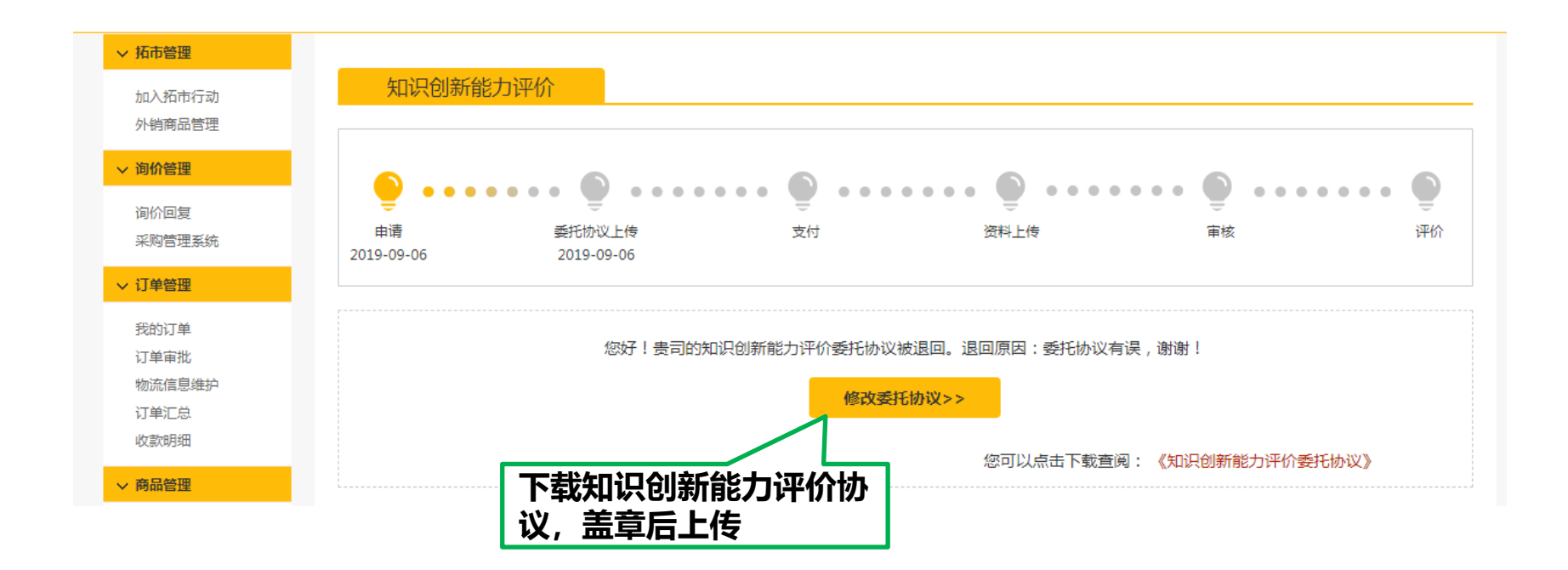

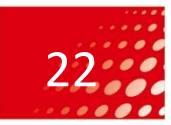

▶ 如申请被驳回,点击修改委托协议进入修改委托协议页面,可以根据驳回的理由修改 委托协议,重新上传审核。

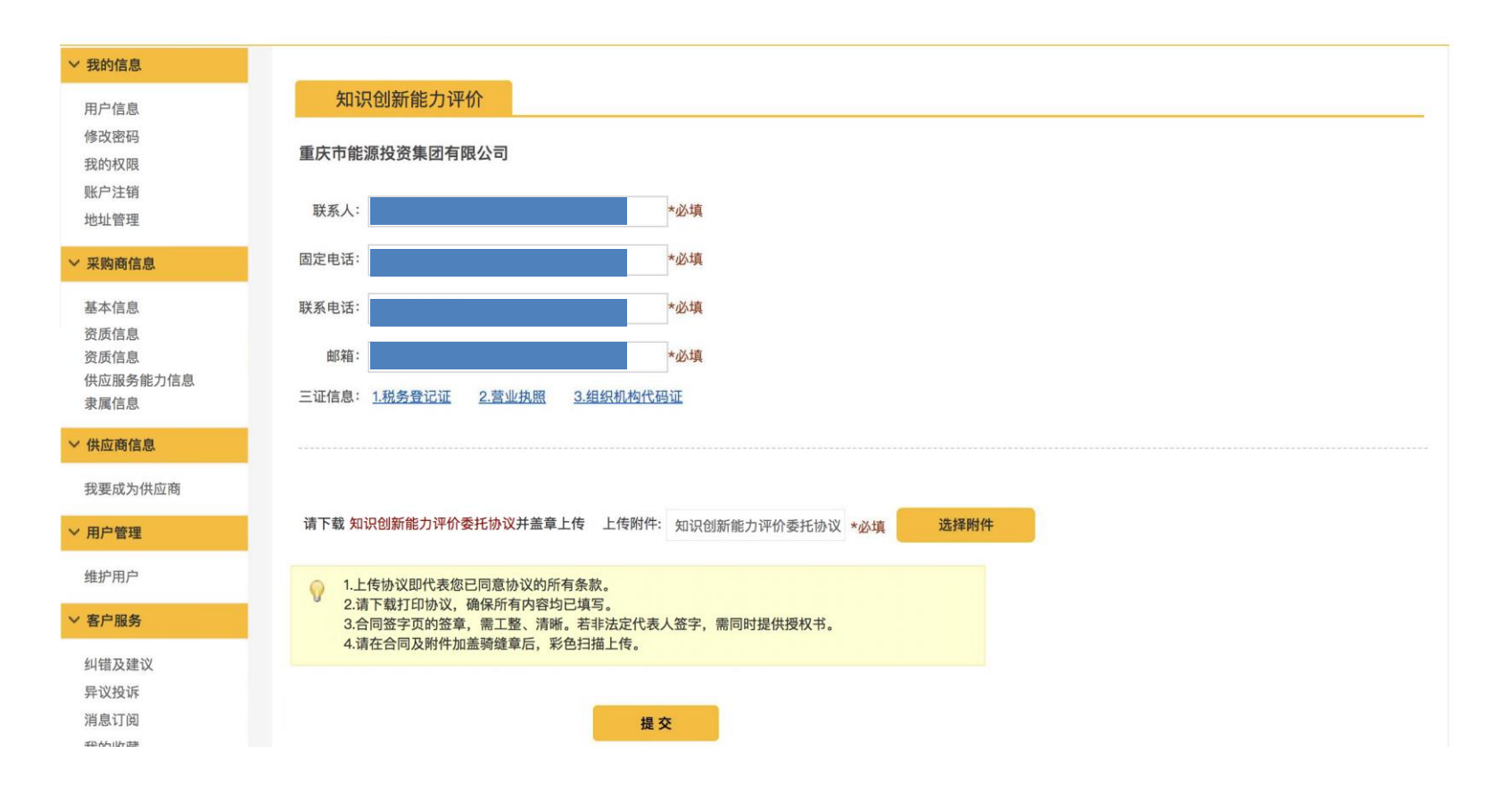

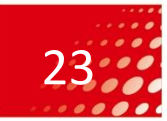

▶ 申请书审核通过,关联方点击支付进行费用的支付。

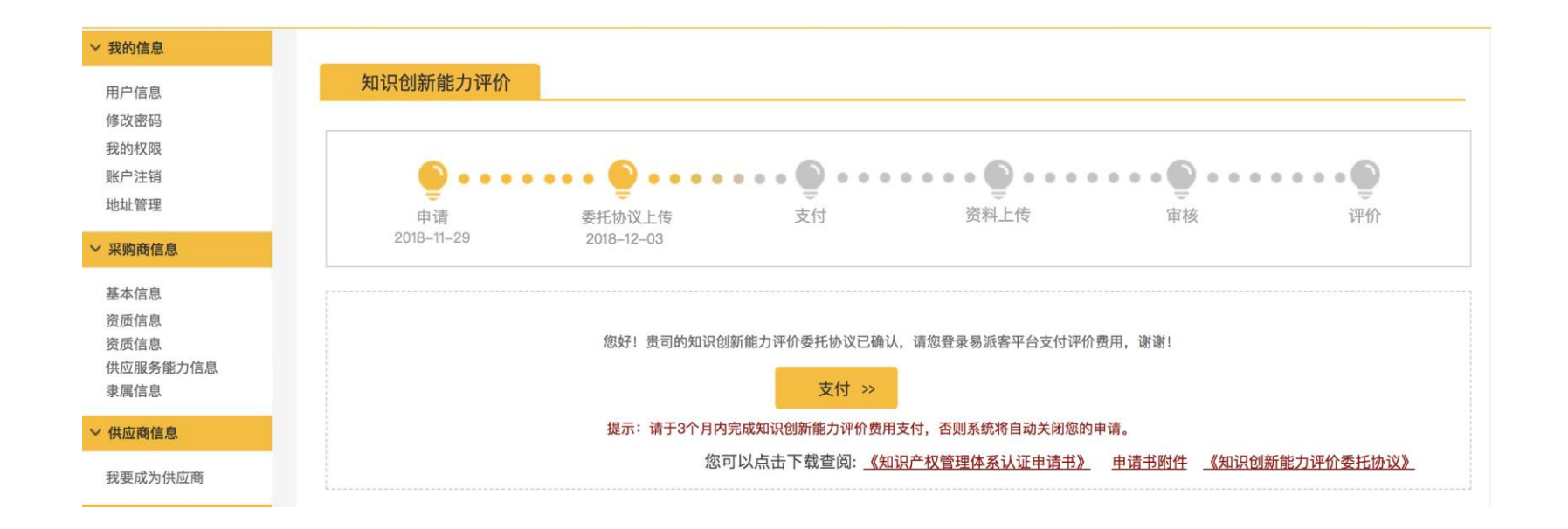

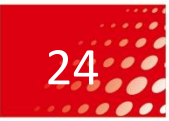

- 一、业务流程说明
- 二、登录易派客平台
- 三、发起申请书
- 四、上传委托协议
- 五、开通支付账户
- 六、支付认证费用
- 七、上传审核资料
- 八、展示认证结果

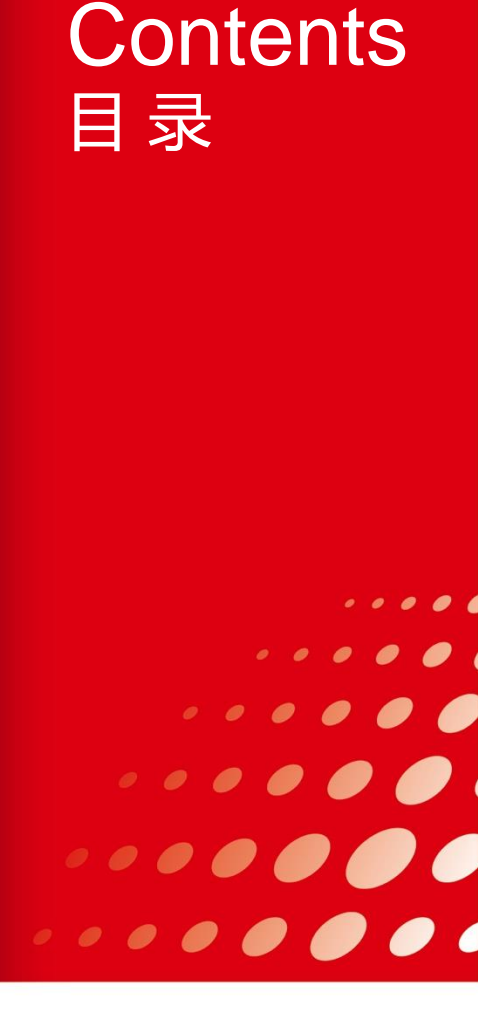

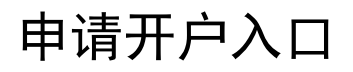

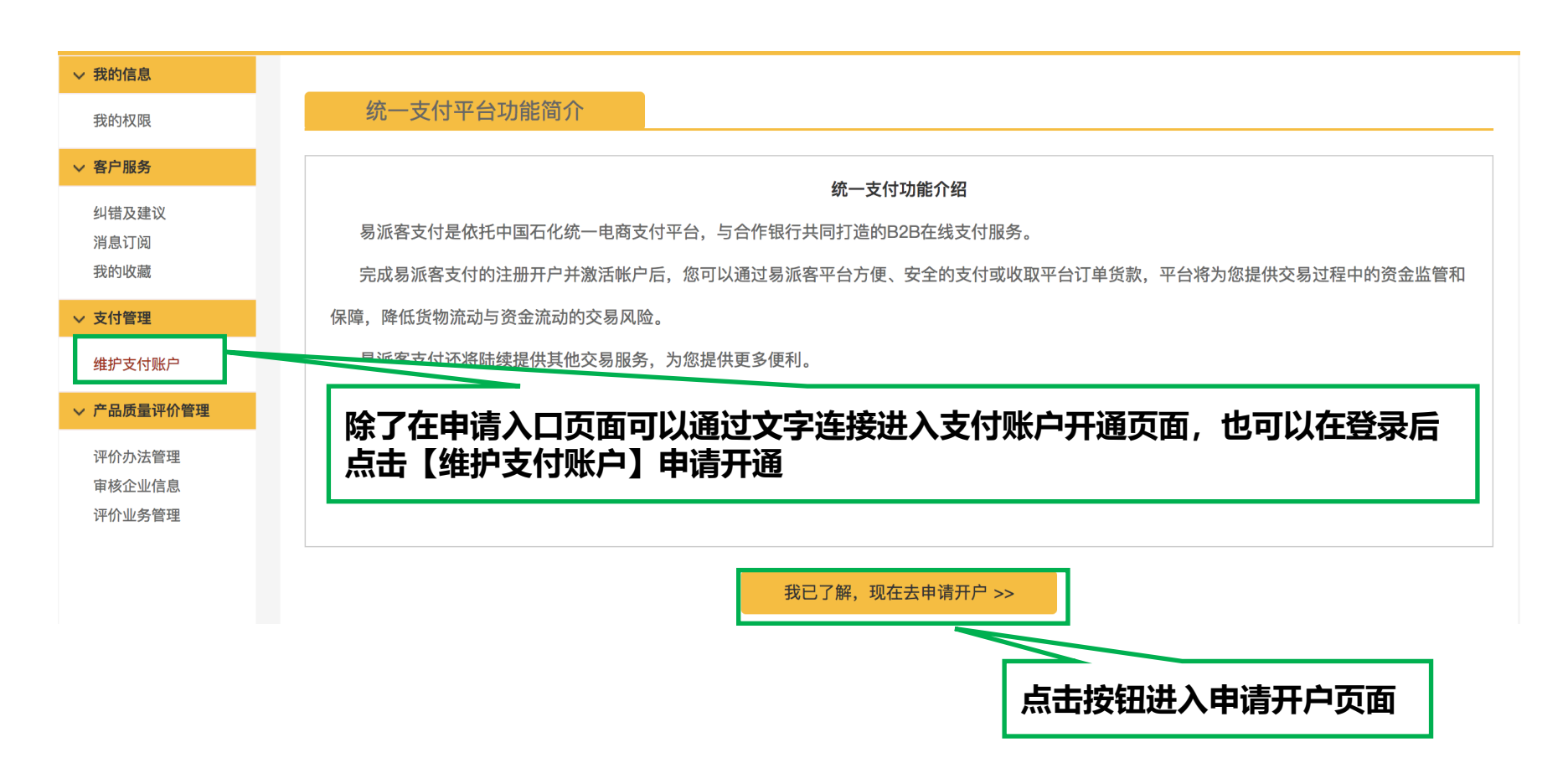

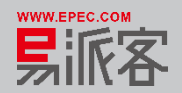

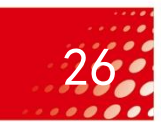

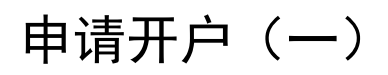

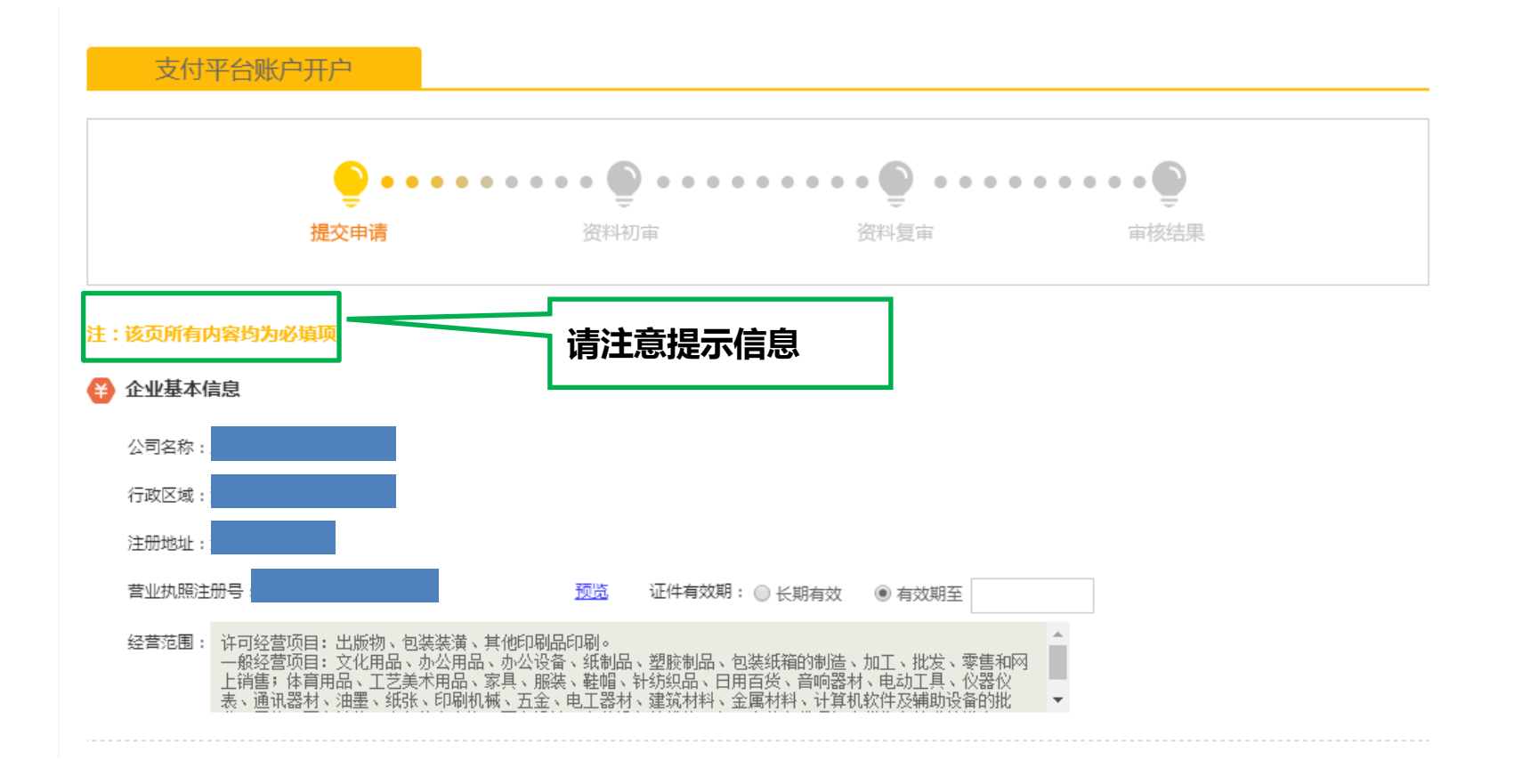

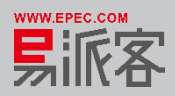

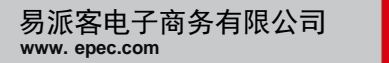

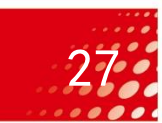

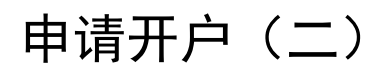

#### 由请人信息 申请人只能为易派客管理员,请补充相关信息

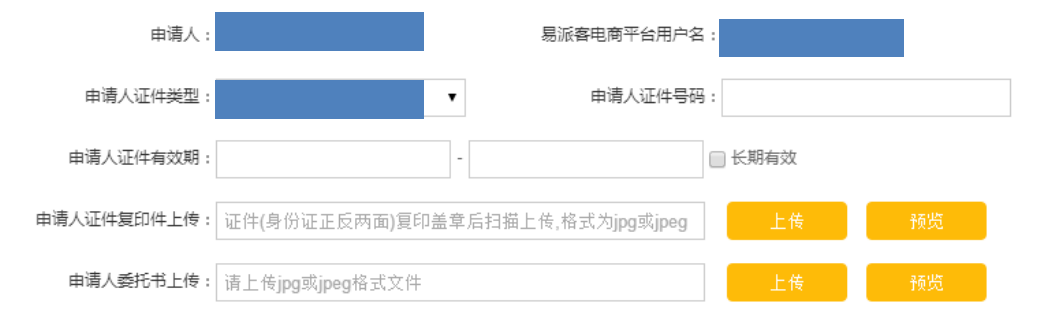

点击可下载:<u>委托书模板</u>

# • 企业法人信息 法定代表人名称: 法定代表人手机号码: 法定代表人证件类型: 居民身份证 \* 法定代表人证件考码: \* 法定代表人证件号码: 法定代表人证件有效期: ● 长期有效 法定代表人证件复印件: 证件(身份证正反两面)复印盖章后扫描上传,格式为jpg或jpeg 上传 预览

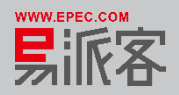

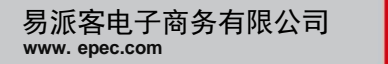

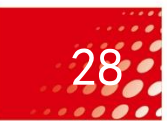

| -     |
|-------|
| Ħ     |
| 音坦元信自 |
|       |
|       |
|       |
|       |
|       |
|       |
|       |
|       |

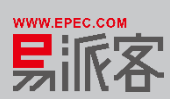

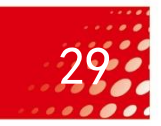

## 申请开户(四)

| 审核员 对本企业提交的 | 的付款申请、退款申请、收货确认进行付款复审,并可进行提现申请审核;      |
|-------------|----------------------------------------|
| 姓名:         | 手机号码:                                  |
| 证件类型:       | 居民身份证 ◆ 证件号码:                          |
| 邮箱地址:       |                                        |
| 审核员证件复印件:   | 证件(身份证正反两面)复印盖章后扫描上传,格式为jpg或jpeg 上传 预览 |
|             |                                        |

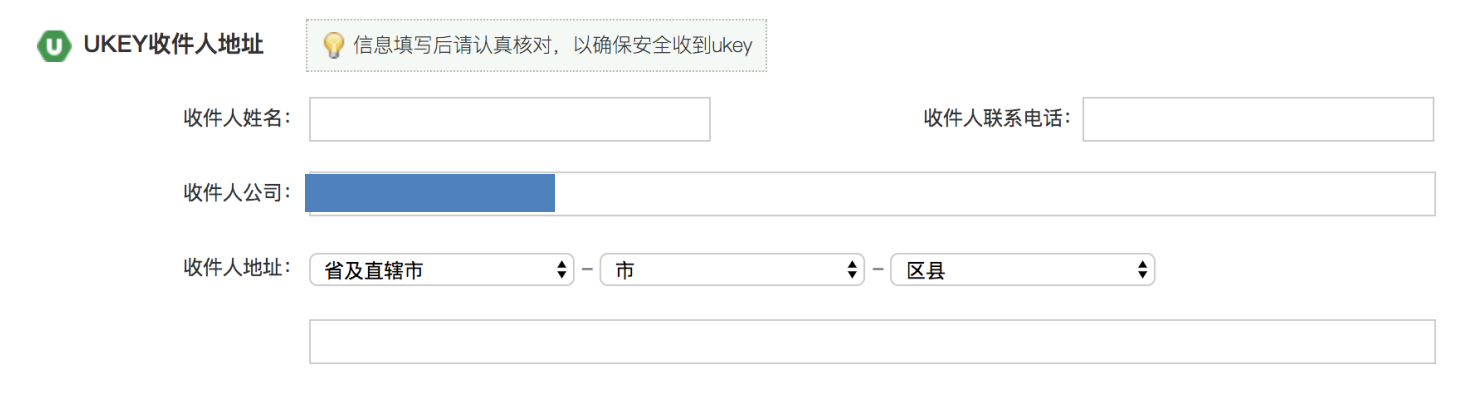

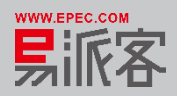

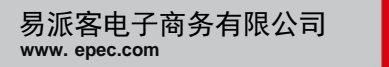

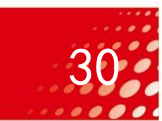

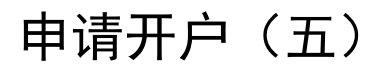

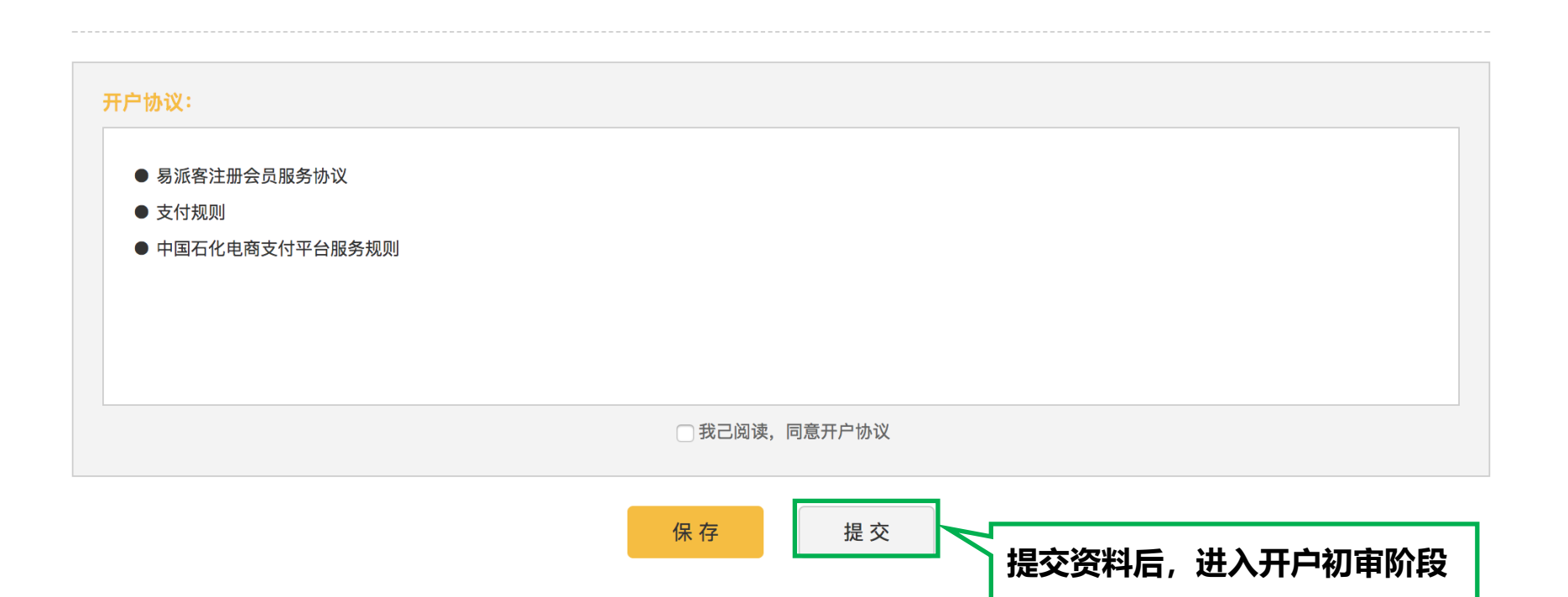

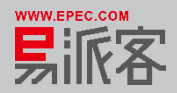

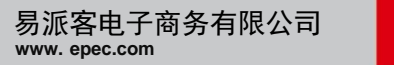

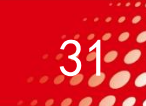

## 资料初审

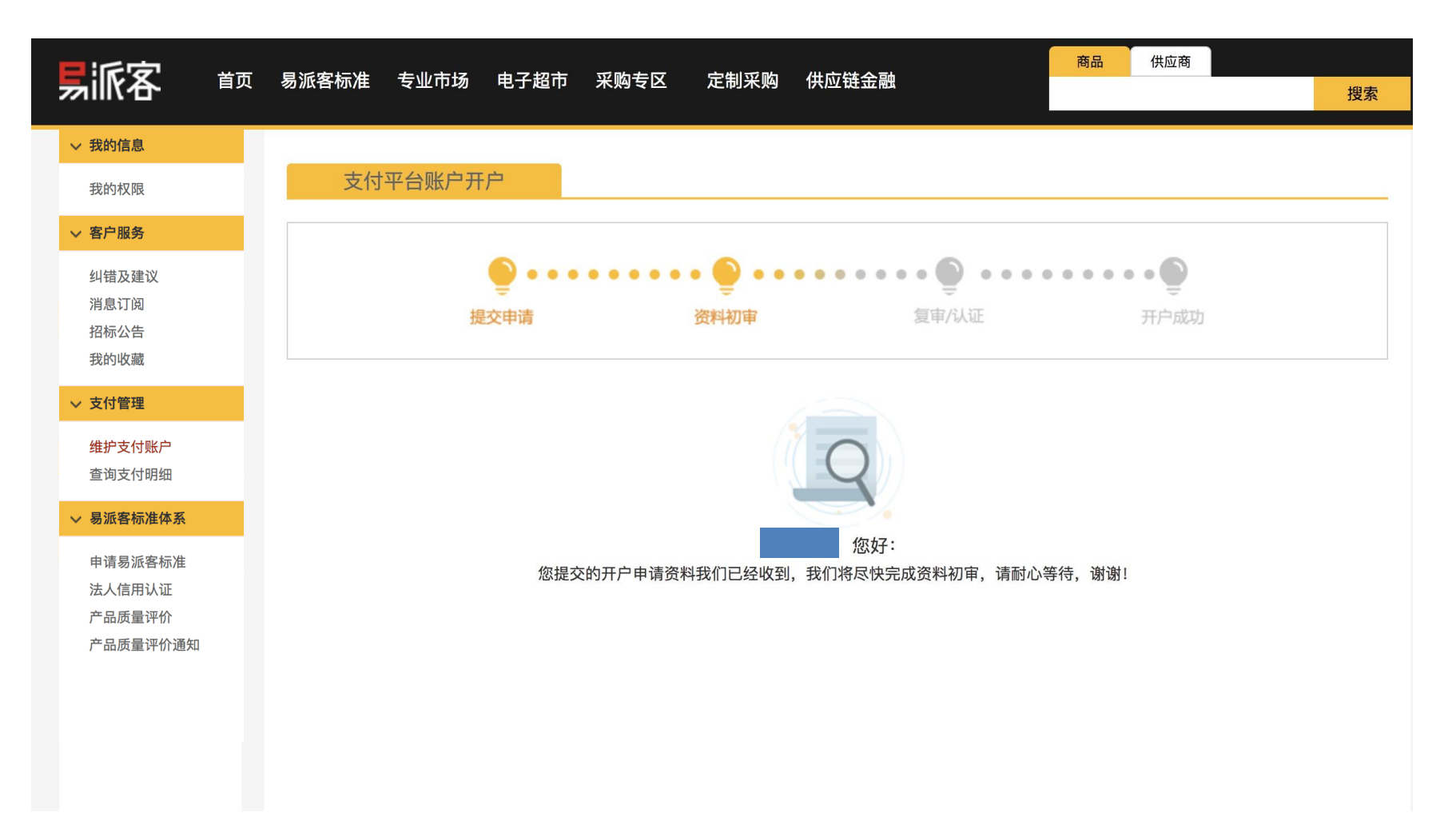

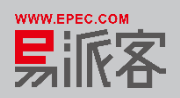

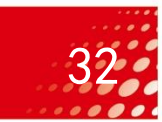

# 资料复审

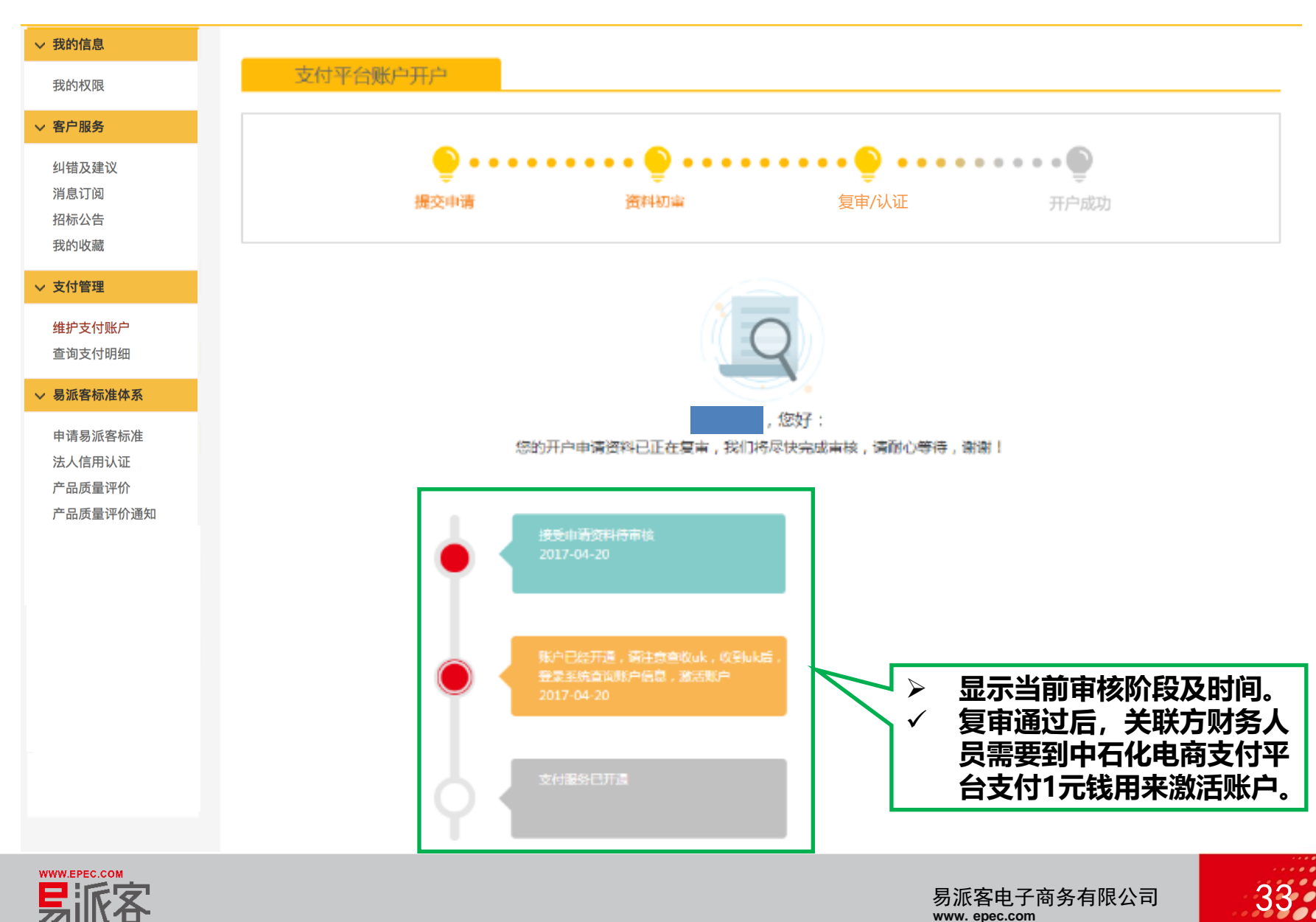

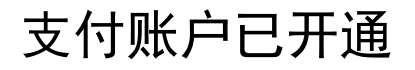

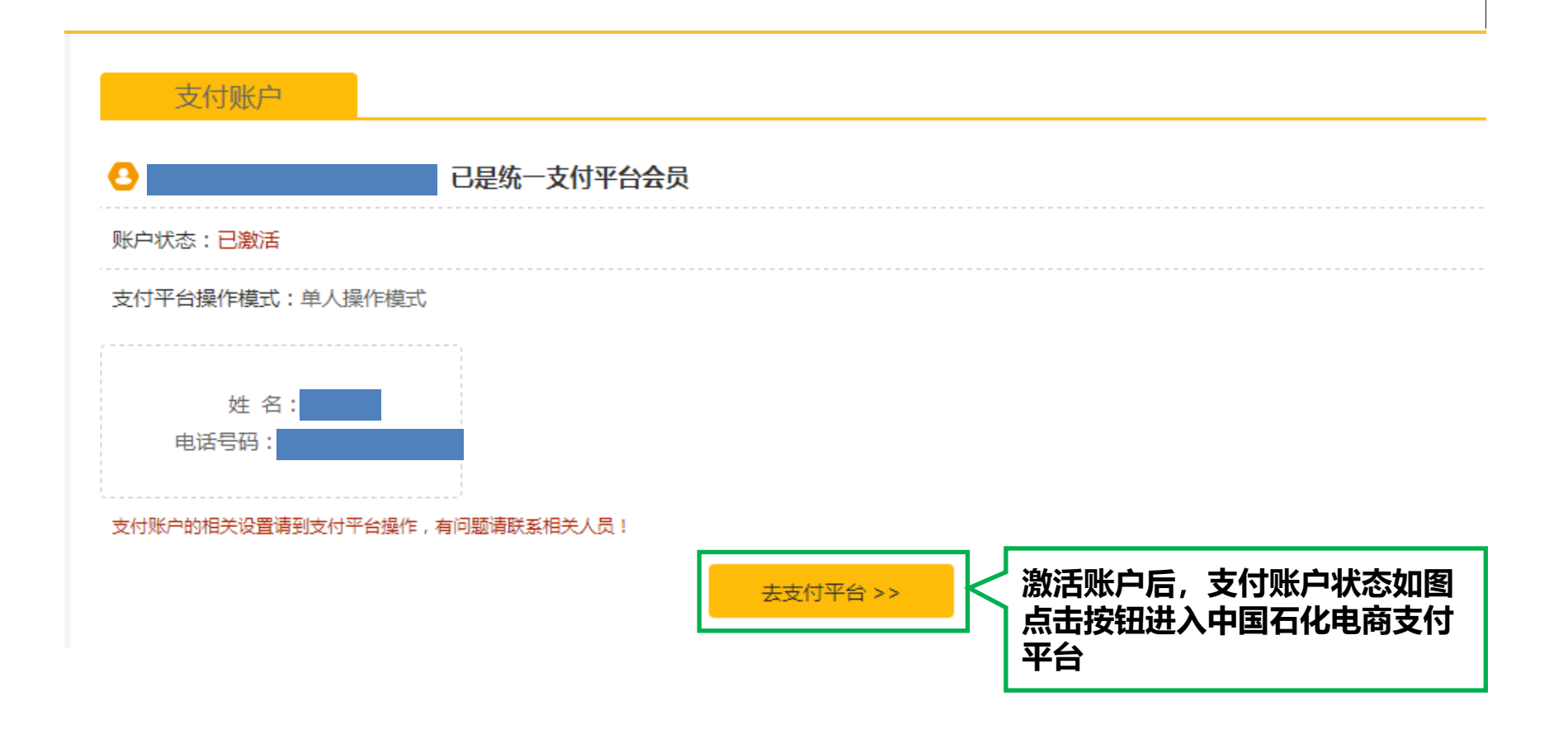

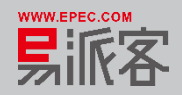

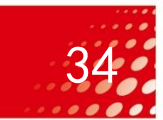

## 申请认证付款

- ▶ 开通支付账户后,关联方管理员通过【支付】按钮到此页面。
- ▶ 系统自动带出付款标题,可进行修改。
- ▶ 请确认付款金额,点击【确认付款】,该款项申请到达支付平台。
- 关联方的管理员用户可通知本公司财务人员登录中国石化电商支付平台审核支付。

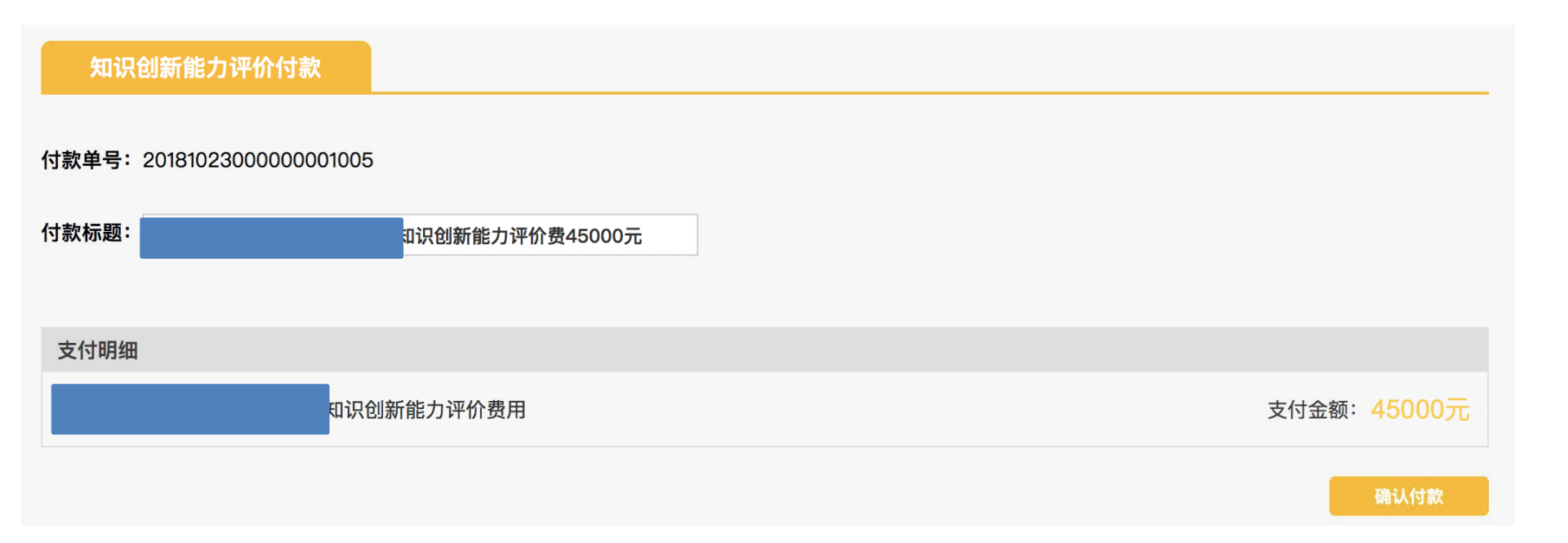

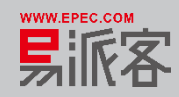

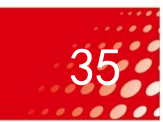

#### ▶ 关联方点击【确认付款】后,工作流信息页面状态更新: "支付"图标点亮。

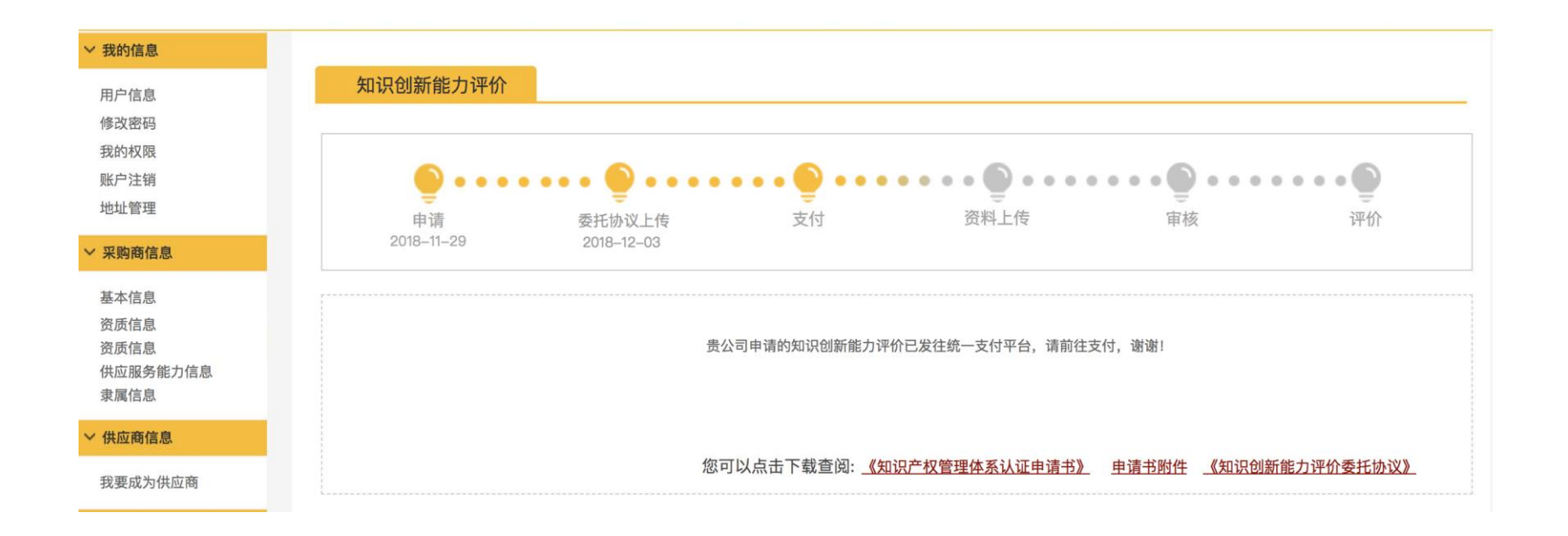

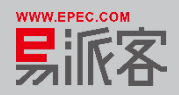

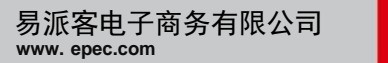

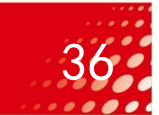

- 一、业务流程说明
- 二、登录易派客平台
- 三、发起申请书
- 四、上传委托协议
- 五、开通支付账户
- 六、支付认证费用
- 七、上传审核资料
- 八、展示认证结果

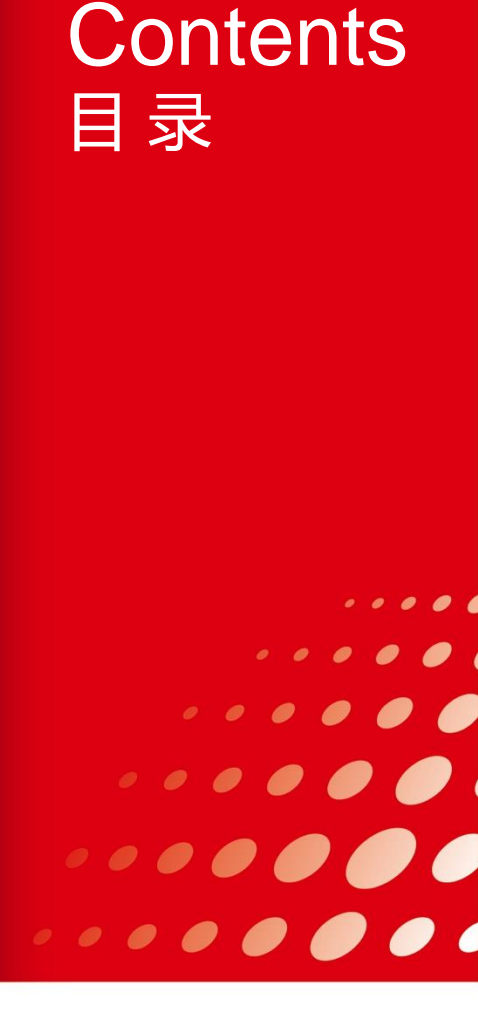

## 支付平台

#### 在中国石化电商支付平台登录界面,由关联方的财务人员输入用户名和密码进行登录。

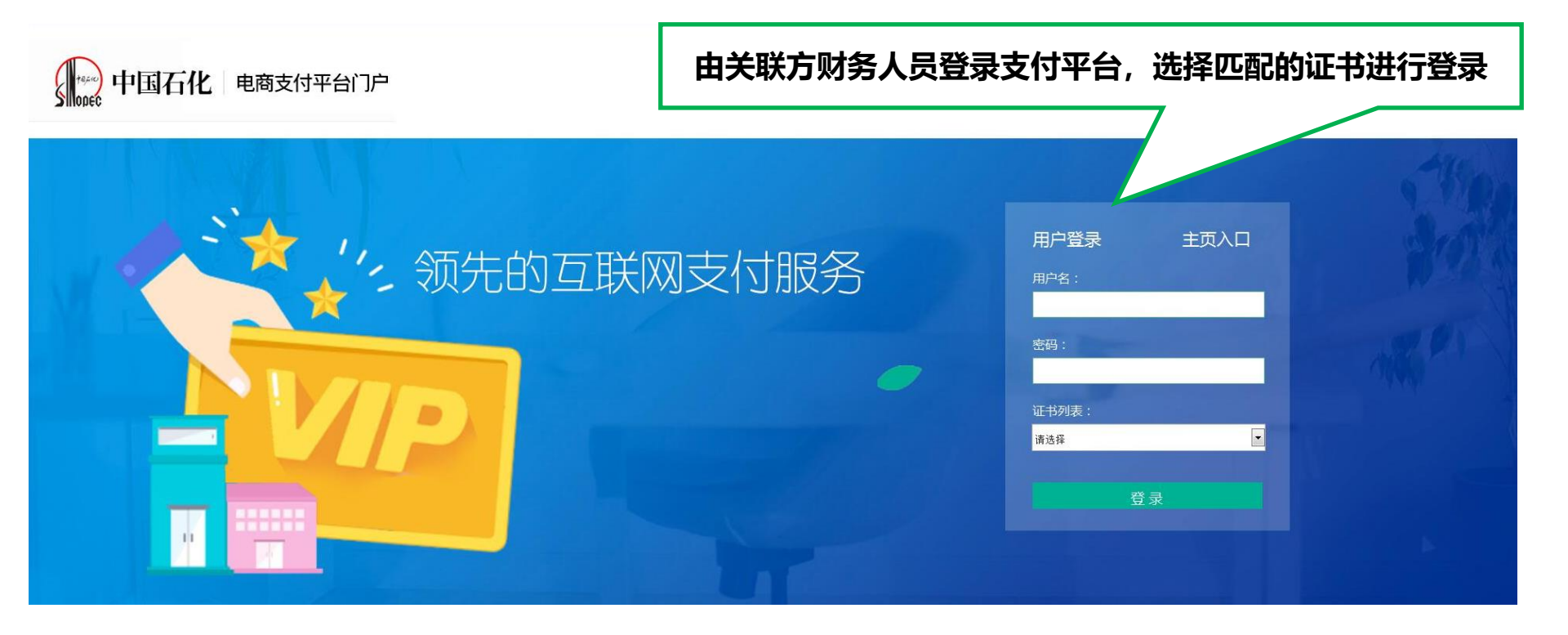

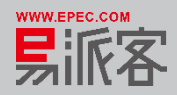

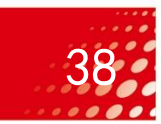

#### 支付申请单处理、审核

#### 进入支付平台,由财务人员对待支付款项审核(如为多级审批,则有复审),审核同意后 该笔款项即完成支付。

| 电商支付平台门户 |                           |                 |           |                     | 1            | 会员: 翘运国际货运有限公司       | 会员状态:有效 | 用户:  | 高俅 角色:管理员           | 系统日期: 20  | 18-10-22 退出     |
|----------|---------------------------|-----------------|-----------|---------------------|--------------|----------------------|---------|------|---------------------|-----------|-----------------|
| =        | ◀ 首页 支付申請单处理 <sup>◎</sup> | 审核 <sup>O</sup> |           |                     |              |                      |         |      |                     |           | [# ].           |
| 回 用户管理 〈 | 收款单位: 谢编入收款单位             |                 | 合额: 请输入合额 | - 请偷入余额 - 提动        | 日期: 请洗择开始的   | 间 100 - 请洗择结束时间 100  | 春涼      |      |                     |           |                 |
| 圆 账户查询 〈 |                           |                 |           |                     |              |                      |         |      |                     |           |                 |
| ■ 支付管理 ~ | 付款申请单号                    | 金額 (元)          | 收款        | 単位                  | céo na 4m    | 业务订单摘要               |         | 交易类型 | 提交时间                | 付款订单明细    | 业务订单概要          |
| 支付申请单查询  | 12017110200008788         | 10.00           |           | 文何以                 | 单明细          |                      | - 🛛 ×   | 转账   | 2017-11-02 17:40:03 |           | 查查              |
| 支付订单查询   | 12017103100008601         | 10.00           | 订单信息      |                     |              |                      |         | 转账   | 2017-10-31 11:02:42 | 軍舷        | 查置              |
|          | 12017102700008431         | 2.00            | 支付提交日期:   | 2017-11-02 17:40:03 | 电商支付单号       | 20171102000002000787 |         | 转账   | 2017-10-27 15:51:37 | 軍核        | 查看              |
| 文付甲请毕处埋  | 12017062100007180         | 29,336.26       | 付款方名称:    |                     | 收款方名称:       | UAT_大全NEW            |         | 转账   | 2017-06-21 19:30:13 | 重核        | 查查              |
| 审核       | 12016122200004472         | 15.00           | 付款方账户:    | 3110710007361552665 | 收款方账户:       | 3110710007361552661  |         | 转账   | 2016-12-23 14:26:49 | 軍舷        | 查查              |
| 收货初审     |                           |                 | 金额:       | 10.00               | 支付方式:        | 直接支付                 |         |      | #475                |           | 70447 4 75 1845 |
| 收货审核     |                           |                 | 业务类型:     | 转账                  |              |                      |         |      | ADR                 | Pro-36 ar | TISE I DA WEAE  |
| 提现       |                           |                 | 处理        | <b>王忠</b> 兄:        |              | ~                    |         |      |                     |           |                 |
| 捍颈亩核     | <b>兰昭古时</b> 冬             | 人口对该等           | 在         |                     |              |                      |         |      |                     |           |                 |
|          | 大牧儿刈力                     |                 | 6         |                     |              | ~                    |         |      |                     |           |                 |
| 异兆订丰     | 账款进行支                     | 付甲请甲处           | L I       |                     |              | -                    |         |      |                     |           |                 |
| 失败订单     | 理 宙核 (                    | 在由语开口           | 5         | 同                   | 牧回 关         | 初                    |         |      |                     |           |                 |
|          |                           | 江中消川            | -         |                     |              |                      |         |      |                     |           |                 |
|          | 的安水设直                     | 两级申核,           |           |                     |              |                      |         |      |                     |           |                 |
|          | オ有复宙)                     |                 |           |                     |              |                      |         |      |                     |           |                 |
|          | ·J (3,~)                  |                 |           |                     |              |                      |         |      | -                   |           |                 |
|          |                           |                 |           |                     |              |                      |         |      |                     |           |                 |
|          |                           |                 |           | 軍核通道                | 过后,「         | 中国石化电                | l商支付    | 平台   |                     |           |                 |
|          |                           |                 |           | <b>向银行</b>          | <b>台記指</b> : | 今进行支付                | ŀ       |      |                     |           |                 |
|          |                           |                 |           | ענאזנייו            |              |                      | 0       |      |                     |           |                 |

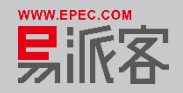

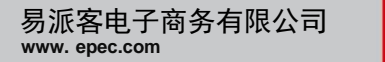

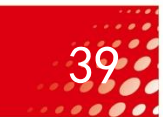

## 申请认证付款

# 支付后可在"支付申请单查询"菜单查看当前该条申请单的支付状态。 如果状态是"支付成功"代表完成支付。

|                  |                                                                                                    |           |                                                                                                    | 会员                                                                                                    |                                                                                                    | 会员状态:有效                                                | 用户:高俅 角色:                                                                                                    | 管理员 系统日期:201                                                                                                    | 8-10-22 退出                                                                                                    |
|------------------|----------------------------------------------------------------------------------------------------|-----------|----------------------------------------------------------------------------------------------------|----------------------------------------------------------------------------------------------------|----------------------------------------------------------------------------------------------------|--------------------------------------------------------|----------------------------------------------------------------------------------------------------|----------------------------------------------------------------------------------------------------|----------------------------------------------------------------------------------------------------|
| 首页 支付申请单处理 🛇     | 审核 交付订单查询                                                                                                    | 支付申请单查询   | 0                                                                                                    |                                                                                                    |                                                                                                    |                                                        |                                                                                                    |                                                                                                    | @ 退                                                                                                    |
| 此款单位・<br>速給入此款单位 |                                                                                                    | 支付由速单号。   | 法输入支付由法单导                                                                                                    | <b>金暫</b> .                                                                                                    | 县小会额                                                                                                    | - 最大会類                                                 | 创建时间,法选择开始时间原则                                                                                                    | 。 法法报结审时间 頭頭                                                                                                    |                                                                                                    |
|                  |                                                                                                    | 2011      | 時間ののこの単純年日                                                                                                    | 1210.1                                                                                                    | NR. J. 777.864                                                                                                    | ACCULAR .                                              | Provension Marcanes Local Community                                                                                                    | 199223404234043192                                                                                                    |                                                                                                    |
| 支付状态: -请选择订单状态-  | V                                                                                                    | 交易美型:     | -请选择交易类型-                                                                                                    | ✓ 查询                                                                                                    |                                                                                                    |                                                        |                                                                                                    |                                                                                                    |                                                                                                    |
| 支付申请单号           | 交易金额 (元)                                                                                                    | 已支付金额 (元) | 收款单位                                                                                                    | 支付状态                                                                                                    | 交易类型                                                                                                    | 创建时间                                                   | 支付申请单明细                                                                                                    | 业务订单概要                                                                                                    | 反馈记录                                                                                                    |
|                  | 210.00                                                                                                    |           | 北京燕行同盛化工设备安装工程<br>有限公司                                                                                                    | 审核通过                                                                                                    | 转账                                                                                                    | 2018-09-18 16:35:29                                    | 查询                                                                                                    | 查看                                                                                                    | 查询                                                                                                    |
|                  | 350,069.62                                                                                                    |           | 咸阳宝石钢管钢绳有限公司                                                                                                    | 支付平台已受理                                                                                                    | 转账                                                                                                    | 2018-09-17 16:13:41                                    | 查询                                                                                                    | 查看                                                                                                    |                                                                                                    |
|                  | 500,000.00                                                                                                    |           | 咸阳宝石钢管钢绳有限公司                                                                                                    | 支付平台已受理                                                                                                    | 退款                                                                                                    | 2018-09-17 16:13:25                                    | 查询                                                                                                    | 查看                                                                                                    |                                                                                                    |
|                  | 150,000.00                                                                                                    |           | 咸阳宝石钢管钢绳有限公司                                                                                                    | 支付平台已受理                                                                                                    | 退款                                                                                                    | 2018-09-17 16:13:25                                    | 查询                                                                                                    | <u> 查</u> 看                                                                                                    |                                                                                                    |
|                  | 100,000.00                                                                                                    |           | 咸阳宝石钢管钢绳有限公司                                                                                                    | 审核通过                                                                                                    | 转账                                                                                                    | 2018-09-17 15:00:09                                    | 查询                                                                                                    | 查看                                                                                                    | 查询                                                                                                    |
|                  | 100,000.00                                                                                                    |           | 咸阳宝石钢管钢绳有限公司                                                                                                    | 軍核通过                                                                                                    | 转账                                                                                                    | 2018-09-17 14:58:26                                    | 查询                                                                                                    | <u>查看</u>                                                                                                    | 查询                                                                                                    |
|                  | 1,000.00                                                                                                    |           | UAT_镇江市电器设备厂有限公司                                                                                                    | 支付平台已受理                                                                                                    | 转账                                                                                                    | 2018-09-13 17:46:12                                    | 查询                                                                                                    | 查看                                                                                                    |                                                                                                    |
|                  | 150,000.00                                                                                                    |           | 咸阳宝石钢管钢绳有限公司                                                                                                    | 支付成功                                                                                                    | 转账                                                                                                    | 2018-09-11 14:21:32                                    | 查询                                                                                                    | 查查                                                                                                    | 查询                                                                                                    |
|                  | 500,000.00                                                                                                    |           | 咸阳宝石钢管钢绳有限公司                                                                                                    | 支付成功                                                                                                    | 转账                                                                                                    | 2018-09-11 14:16:57                                    | 查询                                                                                                    | <u> </u>                                                                                                    | 查询                                                                                                    |
|                  | 300,059.67                                                                                                    |           | 咸阳宝石钢管钢绳有四八                                                                                                    | XIITECSU                                                                                                    | 转账                                                                                                    | 2018-09-06 16:47:41                                    | 查询                                                                                                    | <u> </u>                                                                                                    |                                                                                                    |
|                  |                                                                                                    |           |                                                                                                    |                                                                                                    |                                                                                                    | #1E0页 / L 页 1                                          |                                                                                                    | 7 7 5                                                                                                    |                                                                                                    |
|                  |                                                                                                    |           |                                                                                                    |                                                                                                    |                                                                                                    |                                                        | 2 5 4 5 0                                                                                                    | / P-Q /                                                                                                    | JISS I U WAL                                                                                                    |
| 付成功后             | 可在"3                                                                                                    | ち付由       | 吉单杳询" d                                                                                                    | ゆ 香 寿 💧                                                                                                    |                                                                                                    |                                                        |                                                                                                    |                                                                                                    |                                                                                                    |
| ᆟᅿᄵᅿᅿᅴᆸᄼ         |                                                                                                    |           | ╕┯═┉╴╴                                                                                                    |                                                                                                    |                                                                                                    |                                                        |                                                                                                    |                                                                                                    |                                                                                                    |
| .竹农念,            | 文竹成                                                                                                    | 기 即       | 占扣款成切。                                                                                                    |                                                                                                    |                                                                                                    |                                                        |                                                                                                    |                                                                                                    |                                                                                                    |
|                  | <ul> <li>■页 又付申请单处理<sup>●</sup></li> <li>枚款单位: 请编入收款单位</li> <li>支付状态: •请选得衍单状态<sup>-</sup></li> <li>支付申请单号</li> <li>支付申请单号</li> <li>(付成功后,<br/>(付状态,</li> </ul> |           | Alignet De La Service Service Servic | 画页       文付申请单处理 <sup>®</sup> 承核 <sup>®</sup> 文付订单面词 <sup>®</sup> 文付申请单句 <sup>®</sup> 枚款单位:       薄编入收款单位       之村申请单号:       剪编入支付申请单号:       剪编入支付申请单号:         文付申请单号       文易金便 (元)       七天付金额 (元)       收数单位:       1         文付申请单号       文易金便 (元)       七天柏金額 (元)       收数单位:       1         文付申请单号       文易金便 (元)       七天柏金額 (元)       收数单位:       1         文付申请单号       文易金便 (元)       七天柏金額 (元)       收数单位:       1         文付申请单号       文易金便 (元)       七天柏金額 (元)       枚数单位:       1         文付申请单号       210.00       1       北京燕行高橋 (元)       4       1         350,069.62       原和宝石柳皆明确有限公司       月日宝石柳皆明确有限公司       1       10,000.00       原和宝石柳皆明确有限公司       1       10,000.00       原和宝石柳皆明确有限公司       1       10,000.00       原和宝石柳皆明确有限公司       1       10,000.00       原和宝石柳皆明确有限公司       1       10,000.00       原和宝石柳皆明确有限公司       1       10,000.00       原和宝石柳皆明确有限公司       1       10,000.00       原和宝石柳皆明确有限公司       1       1,000.00       原和宝石柳皆明确有限公司       1       1,000.00       原和宝石柳皆明确有限公司       1       1,000.00       原和宝石柳皆明确有限公司       1       1,000.00       1,000.00       1,000.00       1,000.00       1,000.00       1,000.00       1,000.00 <t< th=""><th>○         ○         ○         ○         ○         ○         ○         ○         ○         ○         ○         ○         ○         ○         ○         ○         ○         ○         ○         ○         ○         ○         ○         ○         ○         ○         ○         ○         ○         ○         ○         ○         ○         ○         ○         ○         ○         ○         ○         ○         ○         ○         ○         ○         ○         ○         ○         ○         ○         ○         ○         ○         ○         ○         ○         ○         ○         ○         ○         ○         ○         ○         ○         ○         ○         ○         ○         ○         ○         ○         ○         ○         ○         ○         ○         ○         ○         ○         ○         ○         ○         ○         ○         ○         ○         ○         ○         ○         ○         ○         ○         ○         ○         ○         ○         ○         ○         ○         ○         ○         ○         ○         ○         ○         ○         ○         ○</th><th>ADD       ADD (1)(1)(1)(1)(1)(1)(1)(1)(1)(1)(1)(1)(1)(</th><th>文人中の通時処置       平板       文付中通時処置       文化分析通貨券加P         文式中の通時処置       平板       文付申通券加P       運転入気が申通券P       金額       東小金載       東大金額         文付中通券処置       文信申通券P       運転入気が申通券P       金額       東小金載       東大金額         文付申通券PS       文画金額       マンローク       東大金額       東大金額       東大金額         文付申通券PS       文画金額       (ア)       文画金額       マンローク       東大金額       東大金額         文付申通券PS       文画金額       (ア)       文画金額       マンローク       東大金額       東大金額       2018-09-17 1613-252       東田金       東田金       東田金       田田金       田田金       田田金       田田金       田田金       田田金       田田金       田田金       田田金       田田金       2018-09-17 1613-252       日田金       日田金       日田金       2018-09-17 1613-252       日田会       100.00.00       国田金       田田金       田田金       田田金       田田金       2018-09-17 1452-52       10.00.00</th><th>会社       人社社:       小田:       小田:       <th< th=""><th>公共       公共       NU       NU       &lt;</th></th<></th></t<> | ○         ○         ○         ○         ○         ○         ○         ○         ○         ○         ○         ○         ○         ○         ○         ○         ○         ○         ○         ○         ○         ○         ○         ○         ○         ○         ○         ○         ○         ○         ○         ○         ○         ○         ○         ○         ○         ○         ○         ○         ○         ○         ○         ○         ○         ○         ○         ○         ○         ○         ○         ○         ○         ○         ○         ○         ○         ○         ○         ○         ○         ○         ○         ○         ○         ○         ○         ○         ○         ○         ○         ○         ○         ○         ○         ○         ○         ○         ○         ○         ○         ○         ○         ○         ○         ○         ○         ○         ○         ○         ○         ○         ○         ○         ○         ○         ○         ○         ○         ○         ○         ○         ○         ○         ○         ○         ○ | ADD       ADD (1)(1)(1)(1)(1)(1)(1)(1)(1)(1)(1)(1)(1)( | 文人中の通時処置       平板       文付中通時処置       文化分析通貨券加P         文式中の通時処置       平板       文付申通券加P       運転入気が申通券P       金額       東小金載       東大金額         文付中通券処置       文信申通券P       運転入気が申通券P       金額       東小金載       東大金額         文付申通券PS       文画金額       マンローク       東大金額       東大金額       東大金額         文付申通券PS       文画金額       (ア)       文画金額       マンローク       東大金額       東大金額         文付申通券PS       文画金額       (ア)       文画金額       マンローク       東大金額       東大金額       2018-09-17 1613-252       東田金       東田金       東田金       田田金       田田金       田田金       田田金       田田金       田田金       田田金       田田金       田田金       田田金       2018-09-17 1613-252       日田金       日田金       日田金       2018-09-17 1613-252       日田会       100.00.00       国田金       田田金       田田金       田田金       田田金       2018-09-17 1452-52       10.00.00 | 会社       人社社:       小田:       小田: <th< th=""><th>公共       公共       NU       NU       &lt;</th></th<> | 公共       公共       NU       NU       < |

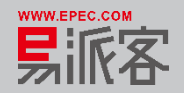

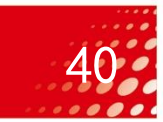

- 一、业务流程说明
- 二、登录易派客平台
- 三、上传申请书
- 四、上传委托协议
- 五、开通支付账户
- 六、支付认证费用
- 七、上传审核资料
- 八、展示认证结果

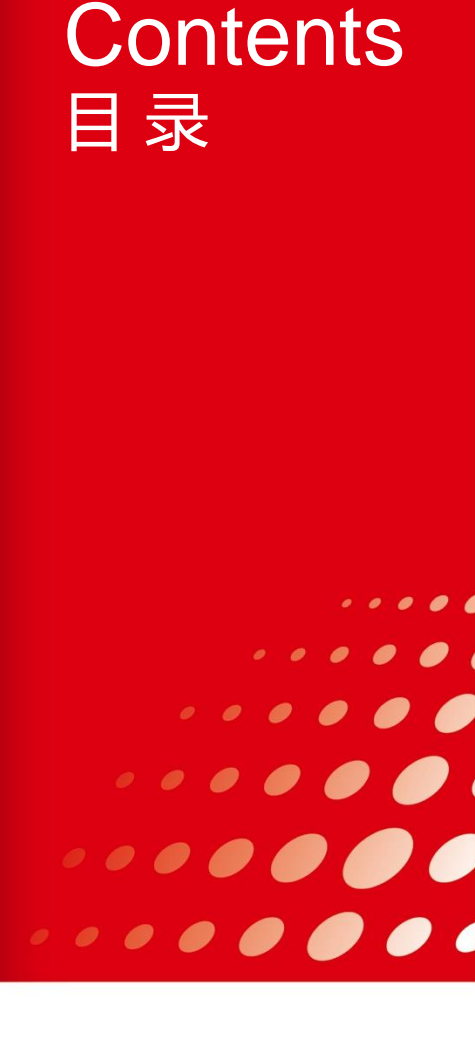

点击"上传审核资料"按钮,进入"知识创新能力评价"上传审核资料页面。

|              |                                                                                                    |                                      |      |    |     |  | 通讯地址:            | 河南省濮阳市华龙区苏北路嘉和逸县102栋302室                            |                                    |     |
|--------------|----------------------------------------------------------------------------------------------------|--------------------------------------|------|----|-----|--|------------------|-----------------------------------------------------|------------------------------------|-----|
| 知识创新能力       | 力评价                                                                                                    |                                      |      |    |     |  | 邮政编码:            |                                                     |                                    |     |
| 企业信息         |                                                                                                    |                                      |      |    |     |  | 企业法人代表:          | 况源                                                  |                                    |     |
| 禄示:如需维护公司    | 司信息,请前往会员中心*                                                                                                    | · <u>基本信息</u> "。                     |      |    |     |  | 登记注册类型:          | 请选择                                                 | ▼ "必填                              |     |
| 企业名称         | 你: 濮阳市中泰和信科技                                                                                                    | 有限公司                                 |      |    |     |  | 企业是否上市:          | 请选择                                                 | ▼ *必填                              |     |
| 组织机构代码       | 码: 9141090075226312                                                                                                    | : 914109007522631294                 |      |    |     |  | 所属行业代码及名称:       | 请输入所属行业代码及名称                                        |                                    | *必填 |
| 注册地址         | 业: 濮阳市苏北路与茂名                                                                                                    | : 濮阳市苏北路与茂名路交叉口路东100米玉兰花园102栋3单元102室 |      |    |     |  | 经营范围:            | 计算机网络工程;工业自动化系统工程;工程测量;                             | 批零:石油钻采配件、录井仪器配                    |     |
| 行政区划         | 划:河南省 1                                                                                                    | 2 渡阳市                                | 市华龙区 |    | 区/县 |  |                  | 件、色谱仪配件、计算机款硬件及外围设备、钻采设<br>设备、仪器仪表、五金交电、劳保用品、化工产品(2 | 备、电气设备及配件、自动化工程<br>不含危险品)、通信器材、办公用 |     |
| 注册资金(万元)     | ): 1001                                                                                                    |                                      |      |    |     |  | 企业细槽·            |                                                     | ▼ *必填                              | •   |
|              | -<br>                                                                                                    |                                      |      |    |     |  | EILANNA .        | 海223年<br>青按照《统计上大中小微型企业划分标准》确定。                     |                                    |     |
| 1200002000   |                                                                                                    |                                      |      |    |     |  |                  |                                                     |                                    |     |
| 企业联系人信息      |                                                                                                    |                                      |      |    |     |  | 增值税发票开           | 具所需信息                                               |                                    |     |
| 联系人:         | zhhangs                                                                                                    |                                      |      |    |     |  | 23               | <b>果</b> 类型: 请选择                                    | • "必难                              |     |
| 部门及职备。       | 遺輸入部门及即冬                                                                                                    |                                      |      | 沙痘 |     |  | 统一社会信/<br>(纳税人识别 | 17代码 914109007522631294  19号):                      |                                    |     |
| HIT SALECS - | The second second |                                      | ~    |    |     |  | 公司注册             | #地址: 源阳市苏北部与茂名語交叉口路东100米玉兰花园1024<br>3第一102室         | 续                                  |     |
| 固定电话:        | 010-82102168                                                                                                    |                                      |      |    |     |  | 公司               | <b>印电话:</b> 新能入公司电话                                 | *企編                                |     |
| 联系电话:        | 1311111111                                                                                                    |                                      |      |    |     |  | 公司开户             | ▶ 申園銀行設份有限公司減和料技新村支行                                |                                    |     |
|              |                                                                                                    |                                      |      |    |     |  | 公司开户             | ⇒账号: 259802708857                                   |                                    |     |
| 电子邮箱:        | 1@qq.com                                                                                                    |                                      |      |    |     |  | 增值稅发票邮           | 寄信息 新増                                              |                                    |     |
| 增值税发票开具所需值   | 信息                                                                                                    |                                      |      |    |     |  | 收件人              | 人姓名:                                                |                                    |     |
|              |                                                                                                    |                                      |      |    |     |  | 收件人联邦            | 《电话:                                                |                                    |     |
|              |                                                                                                    |                                      |      |    |     |  | 收付               | +地址:                                                |                                    |     |

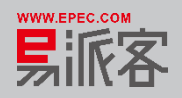

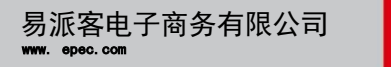

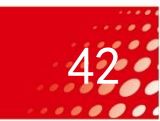

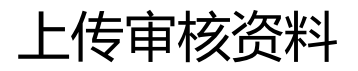

点击"上传审核资料"按钮,进入"知识创新能力评价"上传审核资料页面。

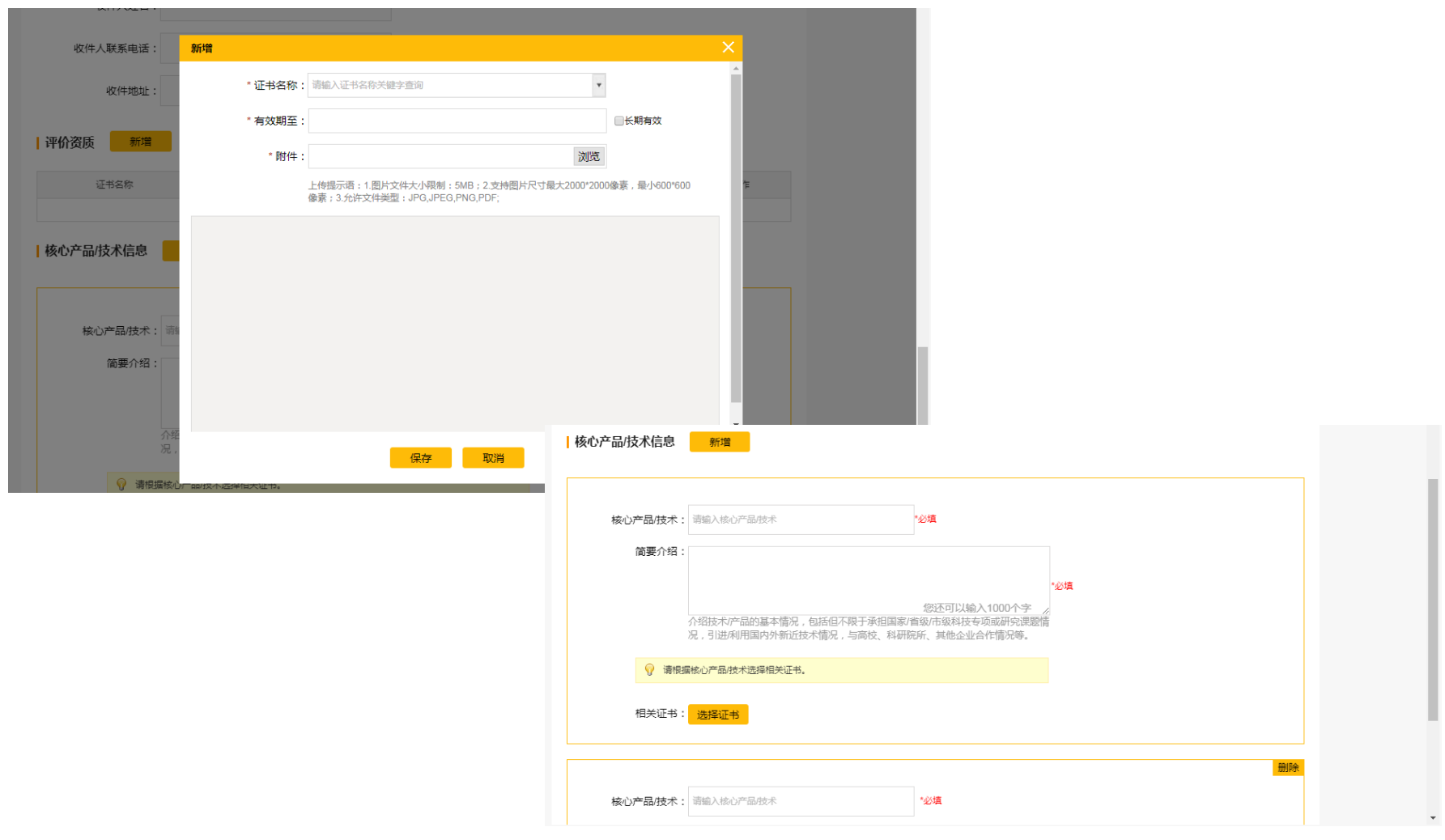

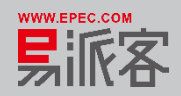

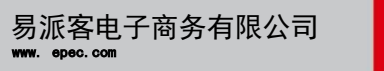

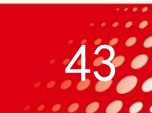

点击"上传审核资料"按钮,进入"知识创新能力评价"上传评价资质。

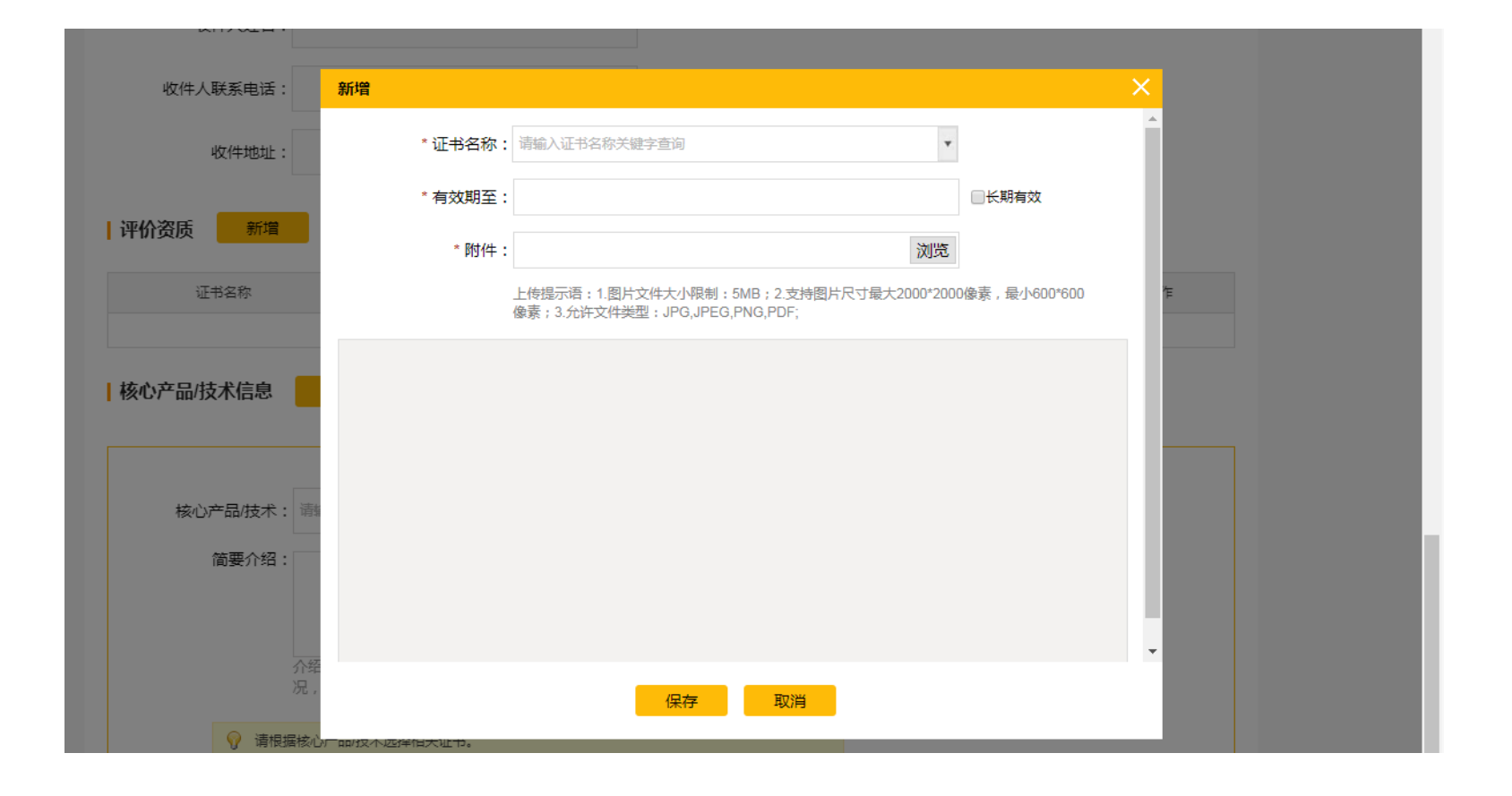

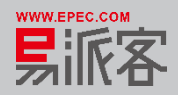

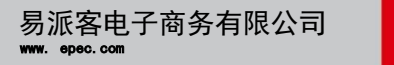

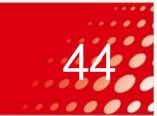

点击"上传审核资料"按钮,进入"知识创新能力评价"上传核心产品与技术。

| <b>亥心产品/技术信息</b> | 新増                                                  |                                                    |               |                    |                             |                                   |                         |             |            |      |
|------------------|-----------------------------------------------------|----------------------------------------------------|---------------|--------------------|-----------------------------|-----------------------------------|-------------------------|-------------|------------|------|
| 核心产品/技术:         | 请输入核心产品技术                                           | "必填                                                |               |                    |                             |                                   |                         |             |            |      |
| 简要介绍:            |                                                     | *必结                                                | i.            |                    |                             |                                   |                         |             |            |      |
|                  | 介绍技术/产品的基本情况,包括但不限于承担国家/<br>况,引进/利用国内外新近技术情况,与高校、科研 | 您还可以输入1000个字 //<br>首级市级科技专项或研究课题情<br>完所、其他企业合作情况等。 |               |                    |                             |                                   |                         |             |            |      |
|                  | <b>备核心产品/技术选择相关证书。</b>                              |                                                    |               |                    |                             |                                   |                         |             |            |      |
| 相关证书:            | 选择证书                                                |                                                    | 评价资质 新增       | 选择证书               |                             |                                   |                         |             |            | ×    |
| 核心产品/技术:         | 请输入核心产品技术                                           | *必填                                                | 证书名称          |                    | 据核心产品/技术选择证书                | 。如需上传电子版证书,                       | 请新增证书。                  |             |            | RIRG |
|                  |                                                     |                                                    | 1001001000000 |                    | 证书名称                        | 证书级别                              | 证书编号                    | 颁发机构        | 颁发日期       | 0390 |
|                  |                                                     |                                                    | 核心产品/技术信息     |                    | 技术研发基地                      | 3A                                | 001                     | 科技研究院       | 2019-09-01 |      |
|                  |                                                     |                                                    |               |                    |                             | 保存                                | ₹ 取消                    |             |            |      |
|                  |                                                     |                                                    | 核心产品/技术:      | 挖掘机                |                             | *必填                               |                         |             |            |      |
|                  |                                                     |                                                    | 简要介绍:         | 挖掘机技术哪             | 家强?                         |                                   |                         |             |            |      |
|                  |                                                     |                                                    |               | 介绍技术/产品<br>况,引进/利用 | 的基本情况,包括但不[<br>]国内外新近技术情况,- | 您还<br>限于承担国家/省级/市级<br>与高校、科研院所、其( | 可以输入991个字<br>科技专项或研究课题情 | *必 <b>填</b> |            |      |
|                  |                                                     |                                                    | ♀ 请根据         | 諸核心产品/技术           | 选择相关证书。                     |                                   |                         |             |            |      |
|                  |                                                     |                                                    | 相关证书:         | 选择证书               |                             |                                   |                         |             |            |      |

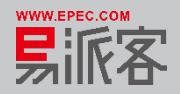

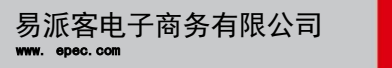

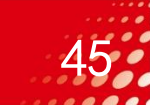

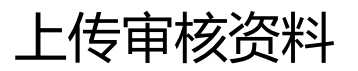

#### 点击下一页,上传第二页中的资料。

| ≏品/技术:                 | 挖掘机                                       |                                             | *必填                                  |                                               |      |    |
|------------------------|-------------------------------------------|---------------------------------------------|--------------------------------------|-----------------------------------------------|------|----|
| 简要介绍:<br>♥ 请概<br>相关证书: | 挖掘机技术哪<br>介绍技术/产品<br>况,引进/利用<br>居核心产品/技术) | 家强?<br>的基本情况,包括但不<br>国内外新近技术情况,-<br>选择相关证书。 | 您还可<br>限于承担国家/省级/市级科<br>与高校、科研院所、其他: | *必境<br>丁以输入991个字 //<br>壮友专项或研究课题情<br>企业合作情况等。 |      |    |
|                        | 的复数                                       | 证书级别                                        | 证书编号                                 | 颁发机构                                          | 颁发日期 | 操作 |
| 证=                     | 121241121                                 |                                             |                                      |                                               |      |    |

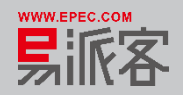

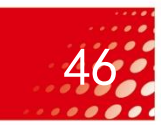

#### 点击"上传审核资料"按钮,进入"知识创新能力评价"上传审计报告。

#### 知识创新能力评价

#### 知识产权管理体系认证证书

| 证书名称           | 证件编号 | 更新时间                | 审核结果 | 审核日期 | 审核单位 | 联系电话 | 操作       |
|----------------|------|---------------------|------|------|------|------|----------|
| 知识产权管理体系<br>认证 | 211  | 2019-09-06 23:42:35 | 未审核  |      |      |      | 查看 修改 删除 |

#### 知识产权管理体系认证监督审核合格通知书

| 证书名称                        | 证件编号 | 更新时间                | 审核结果 | 审核日期 | 审核单位 | 联系电话 | 操作       |
|-----------------------------|------|---------------------|------|------|------|------|----------|
| 知识产权管理体系<br>认证监督审核合格<br>通知书 |      | 2019-09-06 23:43:13 | 未审核  |      |      |      | 查看 修改 删除 |

#### 审计报告

| 信息名称      | 更新时间                | 状态  | 备注 | 操作       |
|-----------|---------------------|-----|----|----------|
| 2015年审计报告 | 2019-09-06 23:43:26 | 已维护 |    | 上传 查看 删除 |
| 2016年审计报告 | 2019-09-06 23:43:35 | 已维护 |    | 上传 查看 删除 |
| 2017年审计报告 | 2019-09-06 23:43:43 | 已维护 |    | 上传 查看 删除 |
| 2018年审计报告 | 2019-09-06 23:44:00 | 已维护 |    | 上传 查看 删除 |

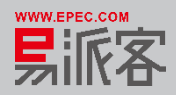

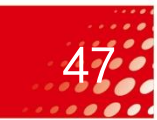

点击"上传审核资料"按钮,进入"知识创新能力评价"上传知识创新能力信息。

#### 知识创新能力信息

#### 💡 提示:请先下载本站提供的信息名称相应模板,填写完毕后再上传系统。

| 信息名称        | 更新时间                | 状态  | 备注 | 操作          |
|-------------|---------------------|-----|----|-------------|
| 企业主要经济指标    | 2019-09-06 23:44:26 | 已维护 |    | 下载 上传 模板 删除 |
| 人力资源情况      | 2019-09-06 23:44:34 | 已维护 |    | 下载 上传 模板 删除 |
| 年度知识产权投入    | 2019-09-06 23:44:43 | 已维护 |    | 下载 上传 模板 删除 |
| 专利清单        | 2019-09-06 23:44:53 | 已维护 |    | 下载 上传 模板 删除 |
| 商标清单        | 2019-09-06 23:45:12 | 已维护 |    | 下载 上传 模板 删除 |
| 著作权清单       | 2019-09-06 23:45:19 | 已维护 |    | 下载 上传 模板 删除 |
| 主要研发设备或装备情况 | 2019-09-06 23:45:27 | 已维护 |    | 下载 上传 模板 删除 |
| 其他知识产权清单    | 2019-09-06 23:45:36 | 已维护 |    | 下载 上传 模板 删除 |
| 知识产权运用能力    | 2019-09-06 23:45:48 | 已维护 |    | 下载 上传 模板 删除 |
| 知识产权诉讼及保护   | 2019-09-06 23:45:58 | 已维护 |    | 下载 上传 模板 删除 |
| 知识产权管理能力    |                     | 未维护 |    | 下载 上传 模板 删除 |

上一页 提交审核

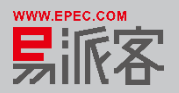

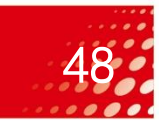

#### 资料上传完成后,点击提交审核,弹框进行确认提交。

| 1 12/1 - HJ L #04-MILE CH | SILSEANNINZEW, 43   | 客提醒您:              |         |             |
|---------------------------|---------------------|--------------------|---------|-------------|
| 信息名称                      | 更新时间                | 请确认以上信息真实、有效,提交后不可 | 可修改、删除。 | 操作          |
| 企业主要经济指标                  | 2019-09-06 23:4-    |                    |         | 下载 上传 模板 删除 |
| 人力资源情况                    | 2019-09-06 23:4-    | 确认提交返回修改           |         | 下载 上传 模板 删除 |
| 年度知识产权投入                  | 2019-09-06 23:44:43 | 已維护                |         | 下载 上传 模板 删除 |
| 专利清单                      | 2019-09-06 23:44:53 | 已維护                |         | 下载 上传 模板 删除 |
| 商标清单                      | 2019-09-06 23:45:12 | 已維护                |         | 下载 上传 模板 删除 |
| 著作权清单                     | 2019-09-06 23:45:19 | 已維护                |         | 下载 上传 模板 删除 |
| 主要研发设备或装备情况               | 2019-09-06 23:45:27 | 已維护                |         | 下载 上传 模板 删除 |
| 其他知识产权清单                  | 2019-09-06 23:45:36 | 已維护                |         | 下载 上传 模板 删除 |
| 知识产权运用能力                  | 2019-09-06 23:45:48 | 已維护                |         | 下载 上传 模板 删除 |
| 知识产权诉讼及保护                 | 2019-09-06 23:45:58 | 已维护                |         | 下载 上传 模板 删除 |
| 知识产权管理能力                  | 2019-09-06 23:46:08 | 已维护                |         | 下载 上传 模板 删除 |

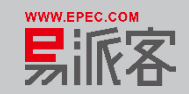

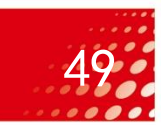

#### 资料上传后,关联方可以点击查看上传资料,可以查看关联方上传的资料。

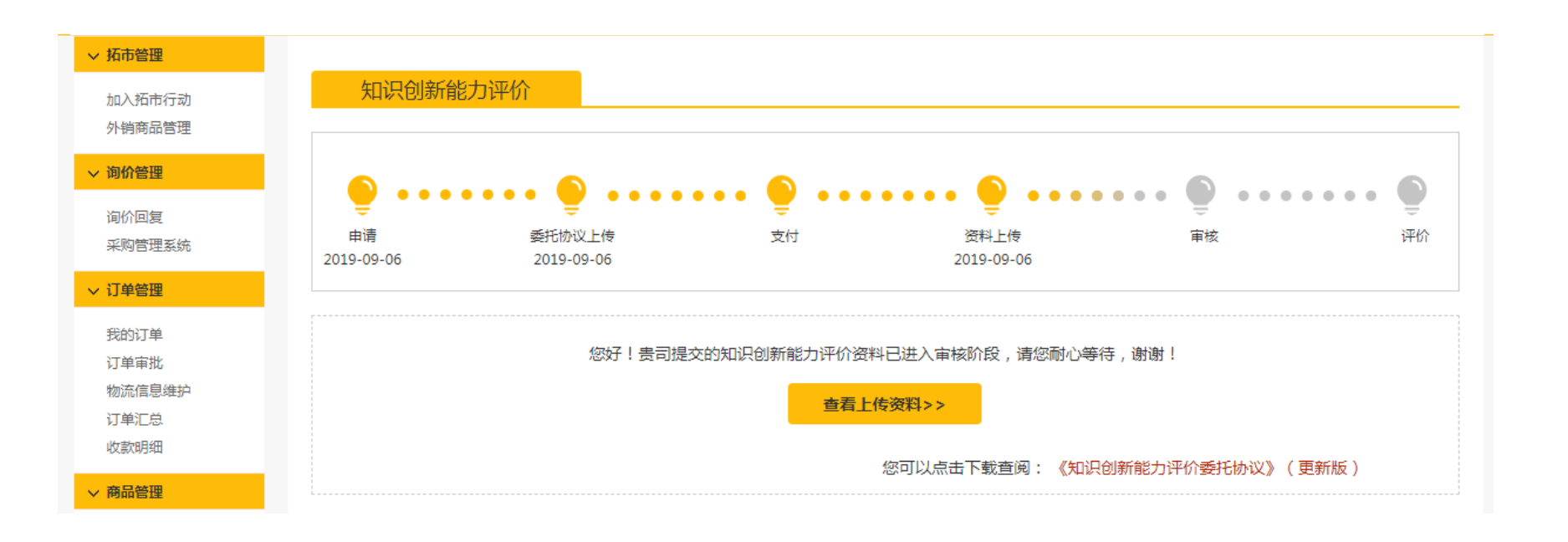

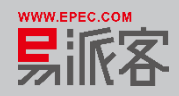

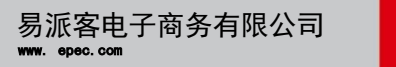

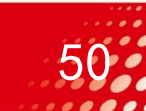

#### 审核驳回

#### 审核驳回,关联方根据驳回的理由,完善资料后需重新进行审核。

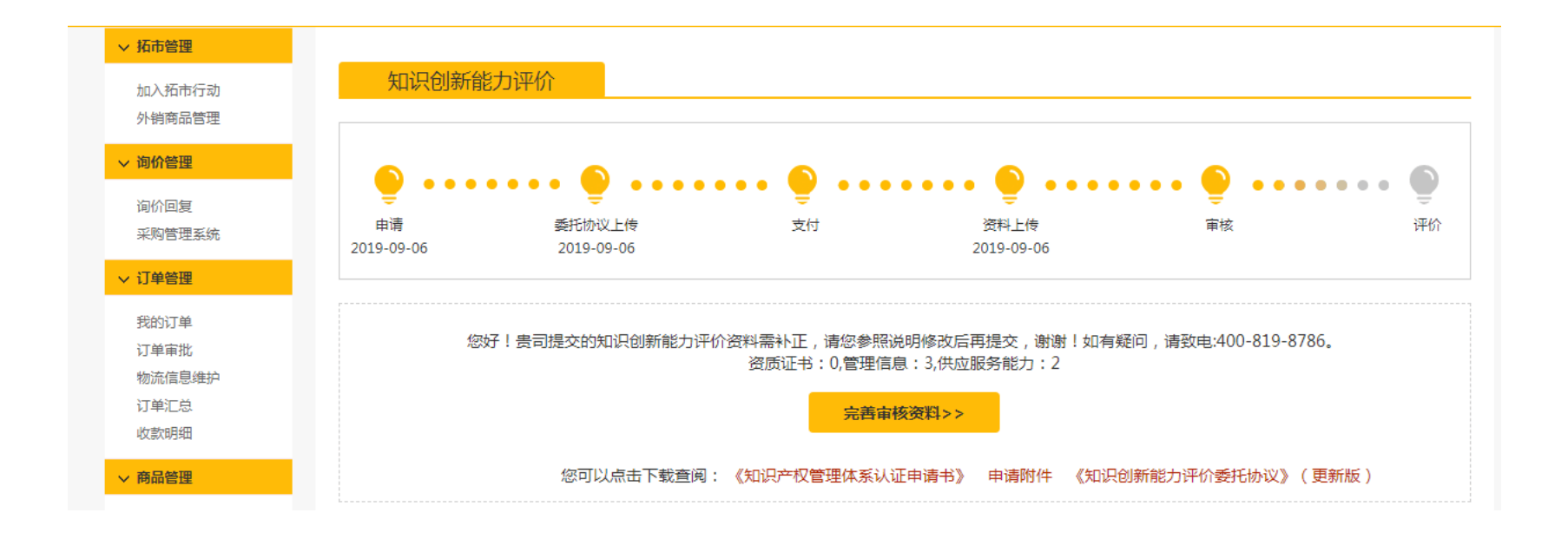

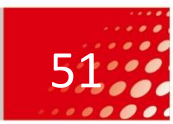

#### 资料审核通过

▶ 资料审核通过,认证结果给关联方出具认证评价结果。

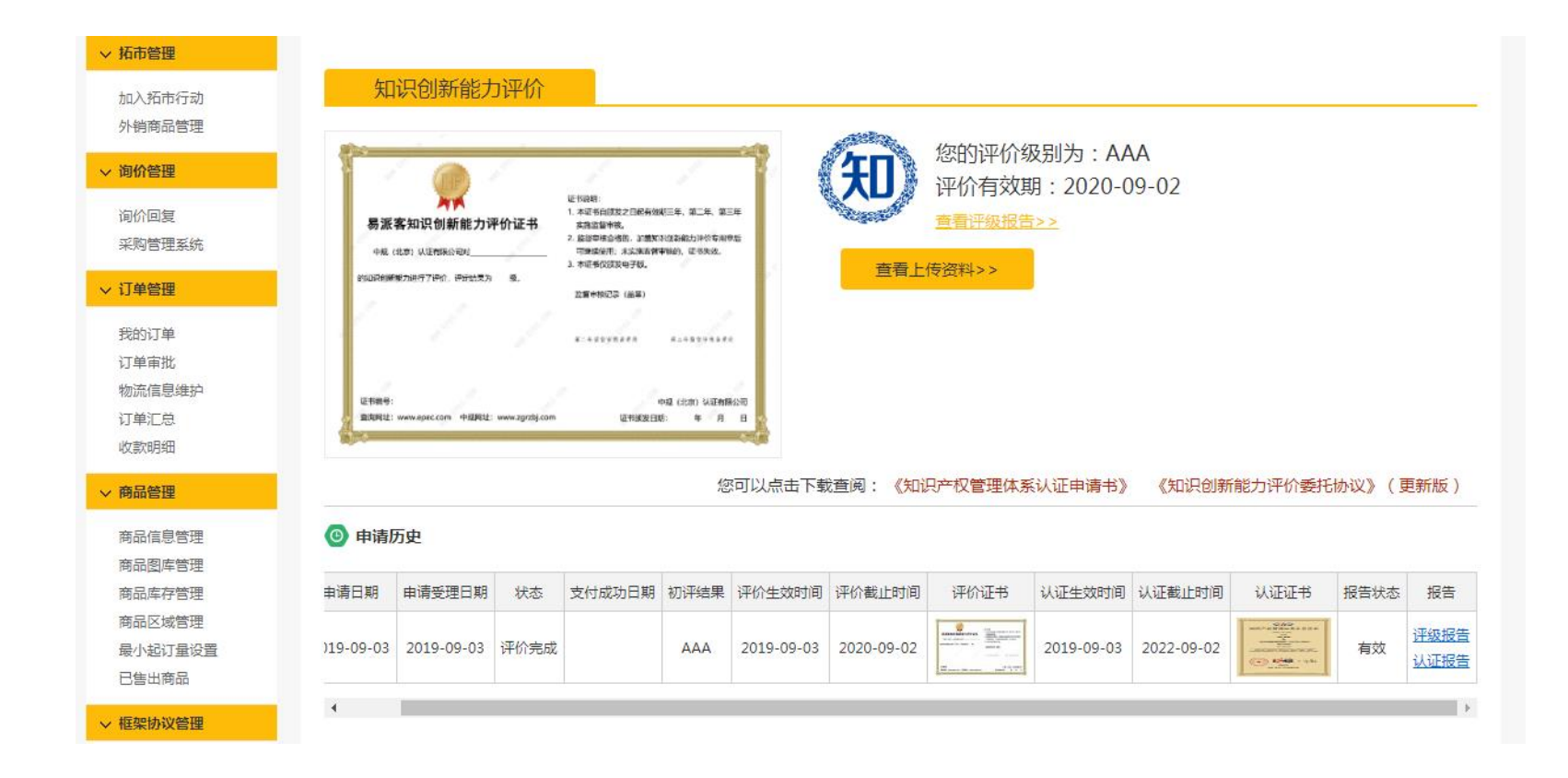

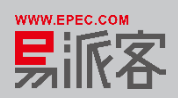

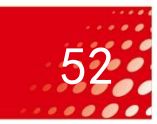

- 一、业务流程说明
- 二、登录易派客平台
- 三、上传申请书
- 四、上传委托协议
- 五、开通支付账户
- 六、支付认证费用
- 七、上传审核资料
- 八、展示认证结果

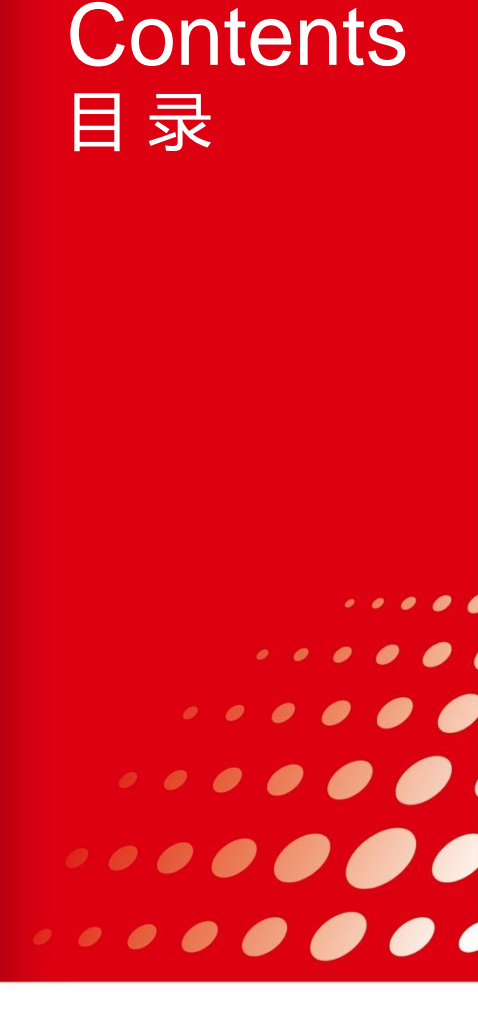

## 结果展示

认证机构录入结果后,关联方管理员登录易派客平台后可以查看本企业的认证结果。 知识产权评价(含体系认证)

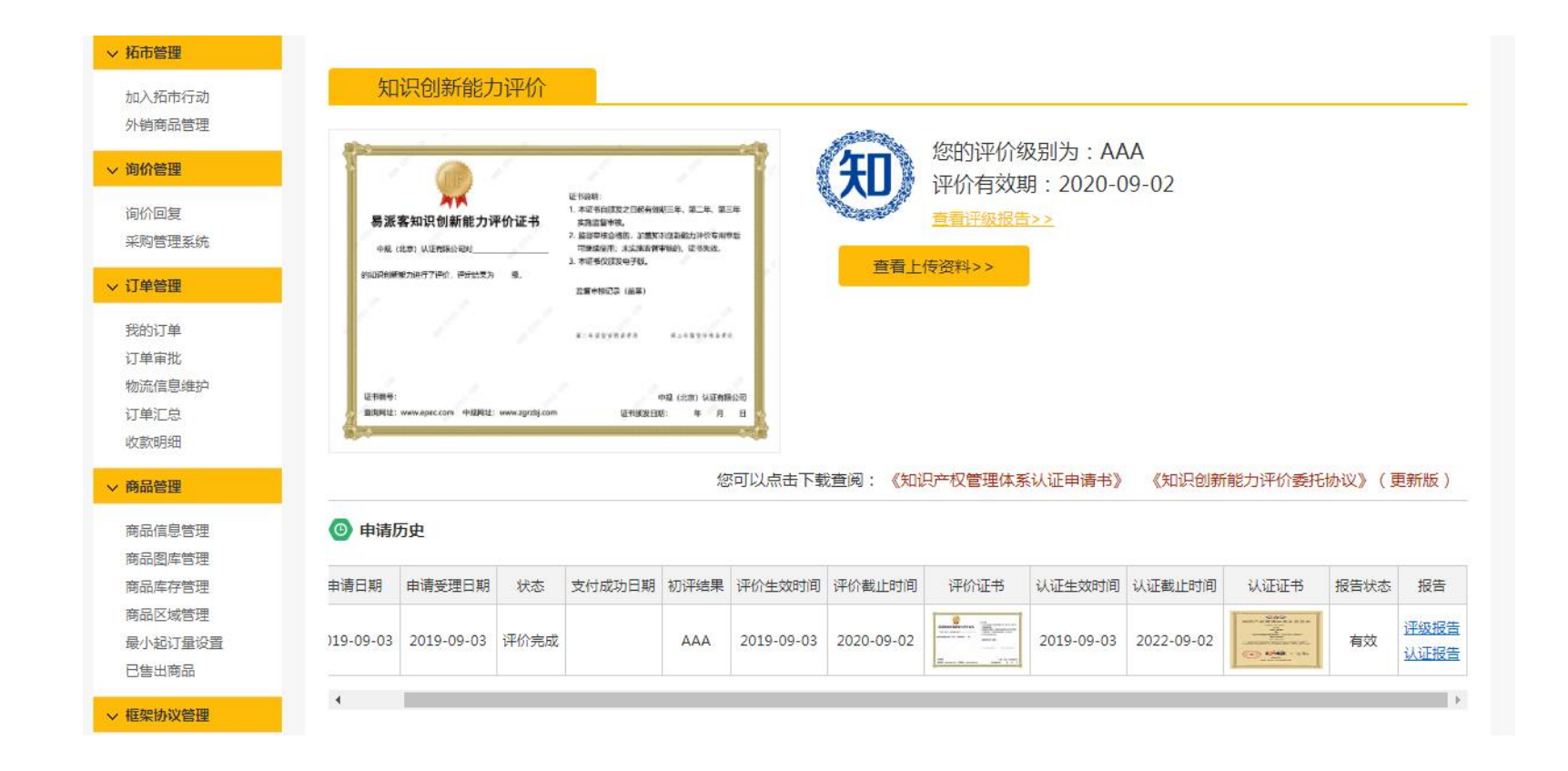

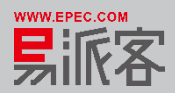

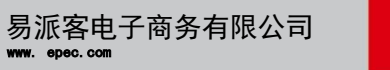

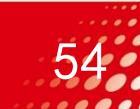

#### 结果展示

认证机构录入结果后,关联方管理员登录易派客平台后可以查看本企业的认证结果。 分级评价

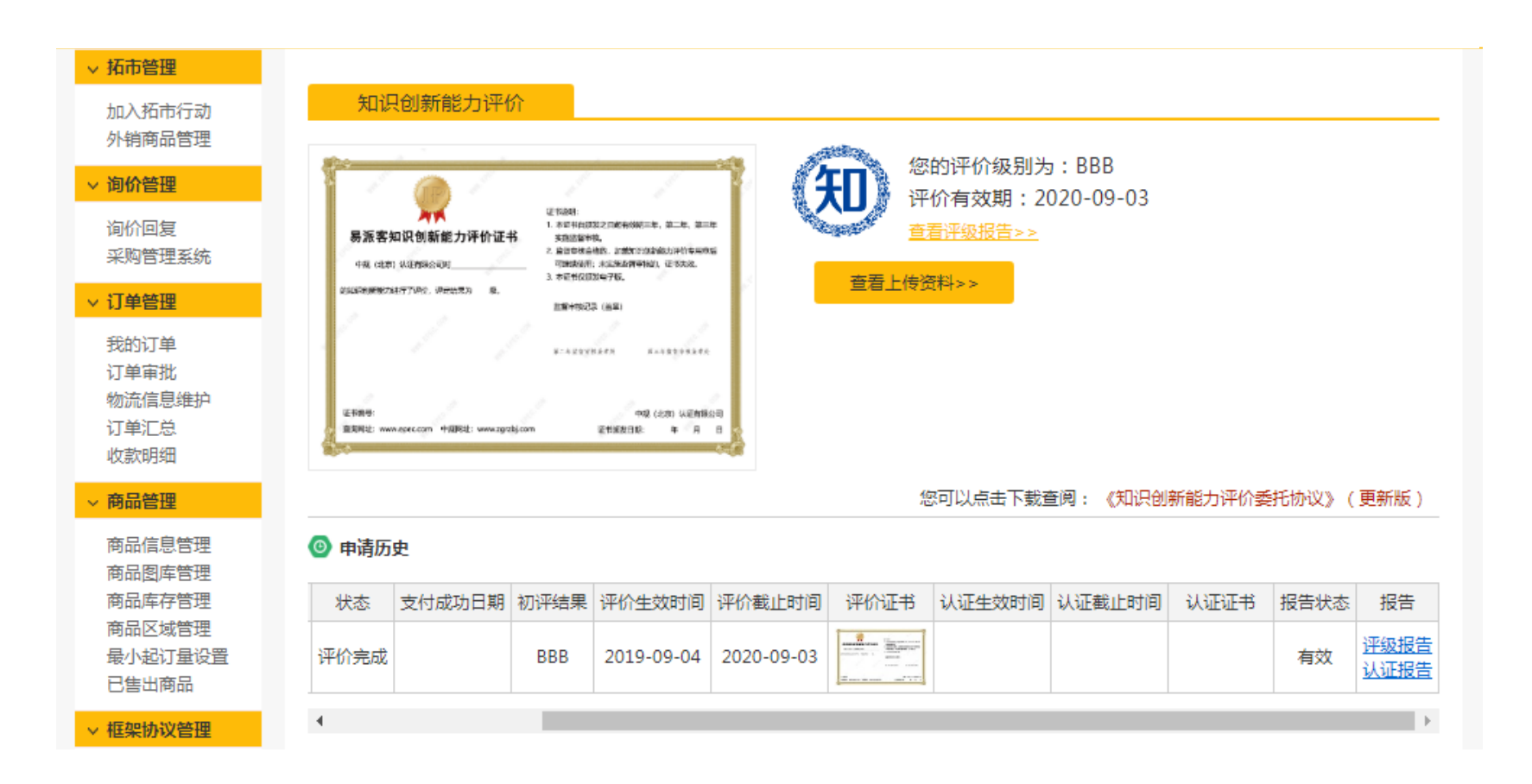

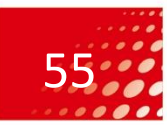

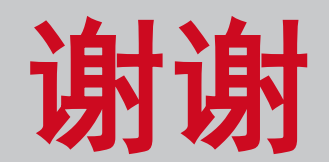

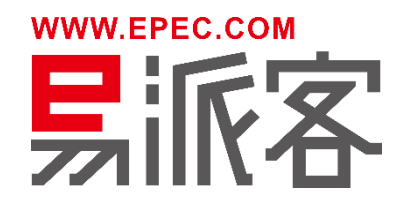

. . . . . . . .

----

•••••••

.......